# 🕸 fitbit versa 4

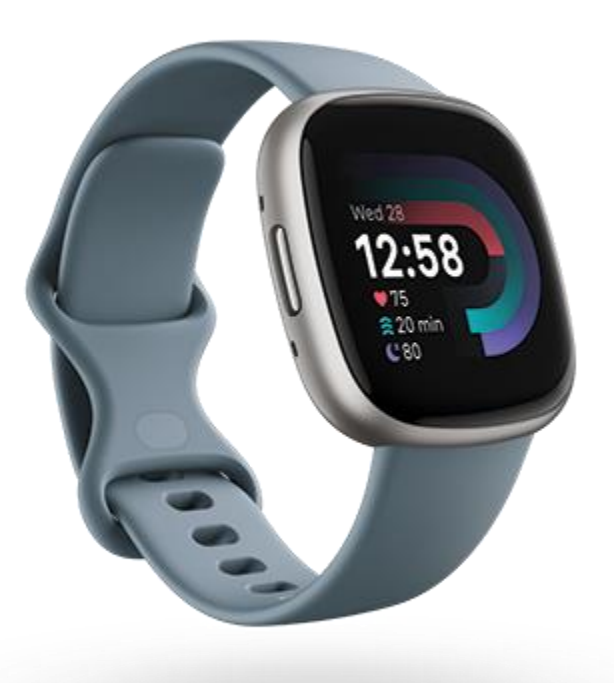

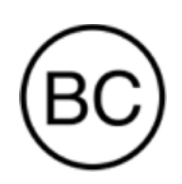

# Bedienungsanleitung Version 1.1

# Inhaltsverzeichnis

| Inhaltsverzeichnis                                         |  |  |
|------------------------------------------------------------|--|--|
| Los geht's8                                                |  |  |
| Lieferumfang                                               |  |  |
| Deine Uhr aufladen                                         |  |  |
| Versa 4 einrichten                                         |  |  |
| Daten in der Fitbit-App ansehen                            |  |  |
| Fitbit Premium freischalten 11                             |  |  |
| Tragen von Versa 4 12                                      |  |  |
| Positionierung für normales Tragen im Vergleich zum Tragen |  |  |
| während des Trainings 12                                   |  |  |
| Das Band befestigen                                        |  |  |
| Händigkeit                                                 |  |  |
| Tipps zum Tragen und zur Pflege14                          |  |  |
| Armband wechseln 15                                        |  |  |
| Das Armband entfernen 15                                   |  |  |
| Ein Armband befestigen16                                   |  |  |
| Allgemein 17                                               |  |  |
| Versa 4 navigieren17                                       |  |  |
| Grundlegende Navigation17                                  |  |  |
| Schnelltasten                                              |  |  |
| Schnell-Einstellungen 19                                   |  |  |
| Kacheln 21                                                 |  |  |
| Einstellungen anpassen 21                                  |  |  |
| Display                                                    |  |  |
| Vibration & Audio                                          |  |  |
| Benachrichtigungen21                                       |  |  |
| Zielerinnerungen 22                                        |  |  |
| Stille Modi                                                |  |  |
| Shortcut                                                   |  |  |
| Sprachassistent                                            |  |  |
| Über Versa 4 22                                            |  |  |
| Akkustand überprüfen 23                                    |  |  |
| Einrichtung der Gerätesperre                               |  |  |

| Daueranzeige anpassen<br>Wie du das Display ausschaltest   | 24<br>25 |
|------------------------------------------------------------|----------|
| Ziffernblätter, Kacheln und Apps                           | 26       |
| Ziffernblatt ändern                                        | . 26     |
| Kacheln neu anordnen                                       | . 26     |
| Apps verwalten                                             | . 27     |
| Apps öffnen                                                | . 27     |
| Apps entfernen                                             | . 27     |
| Apps neu installieren                                      | . 27     |
| Apps aktualisieren                                         | . 28     |
| Einstellungen und Berechtigungen anpassen                  | . 28     |
| Sprachassistent                                            | 29       |
| Amazon Alexa-Integration einrichten                        | . 29     |
| Mit deinem Sprachassistenten interagieren                  | . 29     |
| Alexa-Wecker, Erinnerungen und Timer überprüfen            | . 30     |
| Lifestyle                                                  | 31       |
| Wetter                                                     | 21       |
| Smartnhone finden                                          | 32       |
| Google Maps                                                | .32      |
| Benachrichtigungen von deinem Telefon                      | 33       |
| Renachrichtigungen einrichten                              | 22       |
| Anzeigen eingehender Benachrichtigungen                    | 22       |
| Renachrichtigungen verwalten                               | 34       |
| Benachrichtigungen deaktivieren                            | 34       |
| Annehmen oder Ablehnen von Anrufen                         | 35       |
| Anrufe am Handgelenk annehmen                              | . 36     |
| Auf Nachrichten antworten (Android-Telefone)               | . 37     |
|                                                            |          |
| Zeitmessung                                                | 38       |
| Wecker einstellen                                          | 38       |
| Einen Alarm ausschalten oder den Schlummermodus aktivieren |          |
| (Snooze)                                                   | . 38     |
| Verwenden von Timer oder Stoppuhr                          | . 39     |
| Lege Ereignisse mit der Stoppuhr fest                      | 39       |
| Verfolge die abgelaufene Zeit mit dem Countdown-Timer.     | . 39     |
| Aktivität und Wohlbefinden                                 | 40       |

| Statistiken im Überblick                                     | . 40 |
|--------------------------------------------------------------|------|
| Tägliches Aktivitätsziel verfolgen                           | . 41 |
| Ein Ziel auswählen                                           | . 41 |
| Aufzeichnen deiner stündlichen Aktivitäten                   | . 41 |
| Deinen Schlaf aufzeichnen                                    | . 42 |
| Schlafziel festlegen                                         | . 42 |
| Erhalte Einblicke in dein langfristiges Schlafverhalten      | . 42 |
| Erfahre mehr über deine Schlafgewohnheiten                   | . 43 |
| Geführtes Atemtraining                                       | . 43 |
| Überprüfe deine Stressbewältigungspunktzahl                  | . 44 |
| Erweiterte Gesundheitsmetriken                               | . 44 |
| Training und Herzgesundheit                                  | . 45 |
| Training automatisch aufzeichnen                             | . 45 |
| Training mit der Trainings-App nachverfolgen und analysieren | . 45 |
| Anpassen der persönlichen Trainingseinstellungen             | . 47 |
| Trainings-Zusammenfassung anzeigen                           | . 48 |
| Herzfrequenz prüfen                                          | . 48 |
| Benutzerdefinierte Herzfrequenzbereiche                      | . 49 |
| Aktivzonenminuten verdienen                                  | . 49 |
| Empfang von Herzfrequenz-Benachrichtigungen                  | . 50 |
| Überprüfe deinen Tagesform-Index                             | . 51 |
| Ansehen des Cardio-Fitness-Scores                            | . 51 |
| Aktivität teilen                                             | . 51 |
| Kontaktloses Bezahlen                                        | . 52 |
| Verwenden von Kredit- und Debitkarten                        | . 52 |
| Kontaktloses Bezahlen einrichten                             | . 52 |
| Einkäufe tätigen                                             | . 53 |
| Standardkarte ändern                                         | . 54 |
| Bezahle für die Fahrt                                        | . 54 |
|                                                              |      |
| Aktualisieren, Neustarten und Loschen                        | . 55 |
| Versa 4 aktualisieren                                        | . 55 |
| Versa 4 neu starten                                          | . 55 |
| Versa 4 ausschalten                                          | . 55 |
| Versa 4 löschen                                              | . 56 |
| Fehlerbehebung                                               | . 57 |
| Fehlendes Herzfrequenzsignal                                 | . 57 |

| GPS-Signal fehlt                                           | 57 |
|------------------------------------------------------------|----|
| Andere Probleme                                            | 58 |
| Allgemeine Informationen und Charifikationen               | 50 |
| Aligemeine Informationen und Spezifikationen               |    |
| Sensoren und Komponenten                                   |    |
| Materialien                                                |    |
| Funktechnik                                                |    |
| Haptisches Feedback                                        | 59 |
| Batterie                                                   | 60 |
| Speicher                                                   | 60 |
| Display                                                    | 60 |
| Armbandgröße                                               | 60 |
| Umgebungsbedingungen                                       | 60 |
| Mehr erfahren                                              | 61 |
| Rückgabe und Garantie                                      | 61 |
| Zulassungsbestimmungen und Sicherheitshinweise             | 62 |
| USA: Erklärung der Federal Communications Commission (FCC) | 62 |
| Kanada: Erklärung der Industry Canada (IC)                 | 63 |
| Europäische Union (EU)                                     | 64 |
| Argentina                                                  | 65 |
| Australien und Neuseeland                                  | 65 |
| Ghana                                                      | 66 |
| Indonesia                                                  | 66 |
| Israel                                                     | 66 |
| Japan                                                      | 66 |
| Königreich Saudi-Arabien                                   | 67 |
| Malaysia                                                   | 67 |
| Mexico                                                     | 67 |
| Marokko                                                    | 67 |
| Nigeria                                                    | 68 |
| Oman                                                       | 68 |
| Paraguay                                                   | 68 |
| Philippinen                                                | 68 |
| Serbien                                                    | 69 |
| Singapur                                                   | 69 |
| Südkorea                                                   | 69 |
| Taiwan                                                     | 69 |
| Thailand                                                   | 73 |

| Vereinigte Arabische Emirate   | 73 |
|--------------------------------|----|
| Vereinigtes Königreich         | 73 |
| Vietnam                        | 74 |
| Über den Akku                  | 74 |
| IP-Bewertung                   | 75 |
| Sicherheitserklärung           | 75 |
| Regulatorische Kennzeichnungen | 75 |

# Los geht's

Mit Fitbit Versa 4 von Google behältst du den Überblick über deine Fitness und erzielst bessere Ergebnisse bei deiner Routine.

Nimm dir einen Moment Zeit und lies unsere vollständigen Sicherheitsinformationen unter <u>fitbit.com/safety</u>. Die Versa 4 ist nicht dazu gedacht, medizinische oder wissenschaftliche Daten zu liefern.

# Lieferumfang

Lieferumfang der Versa 4-Box:

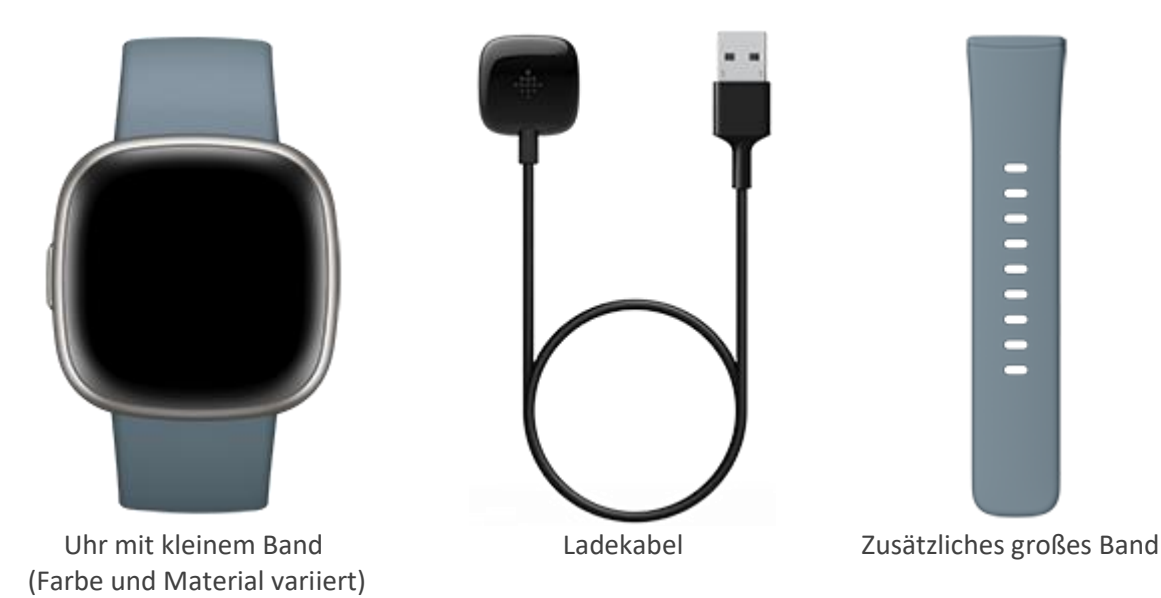

Die austauschbaren Bänder für Versa 4 gibt es in verschiedenen Farben und Materialien; sie sind separat erhältlich.

## Deine Uhr aufladen

Eine vollständig aufgeladene Versa 4 hat eine Akkulaufzeit von mehr als 6 Tagen. Die Lebensdauer der Batterie und die Ladezyklen hängen von der Nutzung und anderen Faktoren ab; die tatsächlichen Ergebnisse können abweichen.

Zum Aufladen der Versa 4:

- 1. Steck das Ladekabel in den USB-Anschluss deines Computers, ein UL-zertifiziertes USB-Ladegerät oder ein anderes Niedrigenergieladegerät.
- 2. Halte das andere Ende des Ladekabels in die Nähe des Anschlusses auf der Rückseite der Uhr, bis es durch Magnetkraft anhaftet. Stelle sicher, dass die Stifte des Ladekabels korrekt auf den Anschluss auf der Rückseite deiner Uhr ausgerichtet sind.

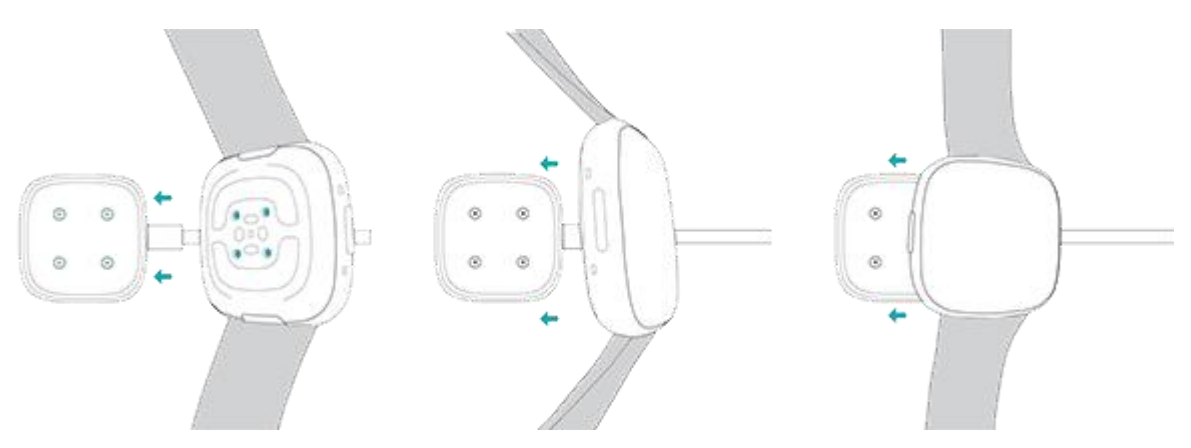

Lade die Versa 4 für 12 Minuten auf, um eine Akkulaufzeit von 24 Stunden zu erhalten. Während die Uhr aufgeladen wird, tippst du zweimal auf den Bildschirm oder drückst die Taste, um den Bildschirm einzuschalten. Das vollständige Aufladen dauert etwa 1–2 Stunden.

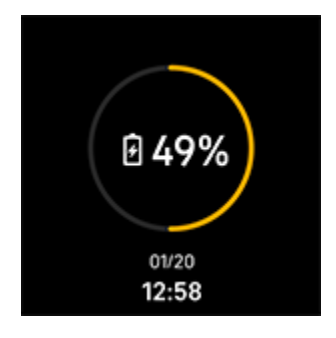

## Versa 4 einrichten

Richte Versa 4 mit der Fitbit-App für iPhones sowie Android-Smartphones ein. Die Fitbit-App ist mit den meisten gängigen Smartphones kompatibel. Unter <u>fitbit.com/devices</u> kannst du überprüfen, ob dein Smartphone kompatibel ist.

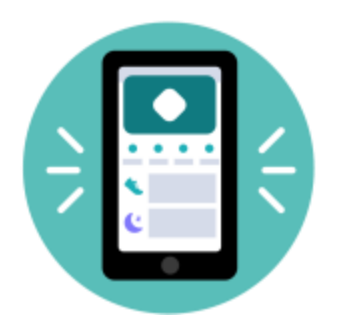

So geht's:

- 1. Lade dir die Fitbit-App herunter:
  - Apple App Store für iPhones
  - Google Play Store für Android-Smartphones
- 2. Installiere die App und öffne sie.
  - Wenn du bereits ein Fitbit-Konto hast, melde dich bei deinem Konto an 😕 . Tippe dann auf die Registerkarte Heute dein Profilbild > Ein Gerät einrichten.
  - Wenn du kein Fitbit-Konto hast, tippe auf Fitbit beitreten, um durch eine Reihe von Fragen zum Erstellen eines Fitbit-Kontos geleitet zu werden.
- 3. Folge weiterhin den Anweisungen auf dem Bildschirm, um Versa 4 mit deinem Konto zu verbinden.

Wenn du mit dem Einrichten fertig bist, lies bitte den Leitfaden zu deiner neuen Uhr durch und mache dich dann mit der Fitbit-App vertraut.

Weitere Informationen findest du in dem entsprechenden Hilfeartikel.

# Daten in der Fitbit-App ansehen

Öffne die Fitbit-App auf deinem Handy, um deine Aktivitätsdaten, Gesundheitsmetriken und Schlafdaten anzuzeigen, Lebensmittel und Wasser einzutragen, an Wettkämpfen teilzunehmen und vieles mehr.

# Fitbit Premium freischalten

Fitbit Premium ist deine ganz eigene, personalisierte Ressource in der Fitbit-App, die dir hilft, aktiv zu bleiben, gut zu schlafen und Stress zu bewältigen. Das Premium-Abonnement beinhaltet Programme, die auf deine Gesundheits- und Fitnessziele zugeschnitten sind, personalisierte Einblicke, Hunderte von Trainingseinheiten von Fitnessmarken, geführte Meditationen und mehr.

Kunden können ein Fitbit Premium-Probeabonnement in der Fitbit-App einlösen.

Weitere Informationen findest du in dem entsprechenden Hilfeartikel.

# Tragen von Versa 4

Trage Versa 4 um dein Handgelenk. Wenn du ein Band mit einer anderen Größe benötigst oder ein Zubehörarmband gekauft hast, findest du Anweisungen dazu unter "Wechseln des Armbands" auf Seite 15.

# Positionierung für normales Tragen im Vergleich zum Tragen während des Trainings

Wenn du nicht trainierst, trage die Versa 4 etwa einen Fingerbreit oberhalb des Handwurzelknochens.

Du solltest deinem Handgelenk allgemein öfter einmal eine Pause gönnen. Nimm dazu die Uhr nach längerem Tragen für etwa eine Stunde ab. Wir empfehlen dir, deine Uhr beim Duschen abzulegen. Zwar kannst du beim Duschen deine Uhr tragen, aber wenn du das nicht tust, setzt du sie weniger häufig Seifen, Shampoos und Spülungen aus, die deine Uhr langfristig schädigen und Hautreizungen verursachen können.

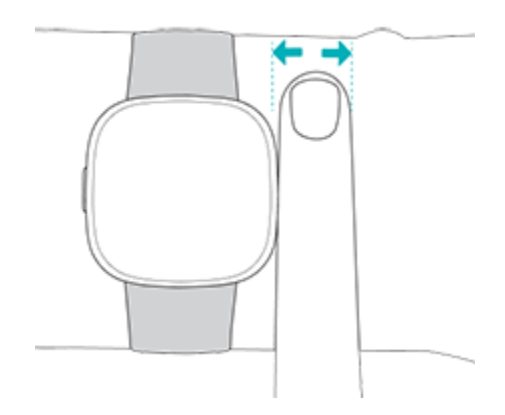

Für eine optimierte Herzfrequenzmessung während des Trainings:

• Versuche während des Trainings das Band am Handgelenk weiter nach oben zu schieben, damit es besser sitzt. Lockere bei Beschwerden das Band. Sollten diese anhalten, nimm das Gerät ab und gib deinem Handgelenk eine Pause.

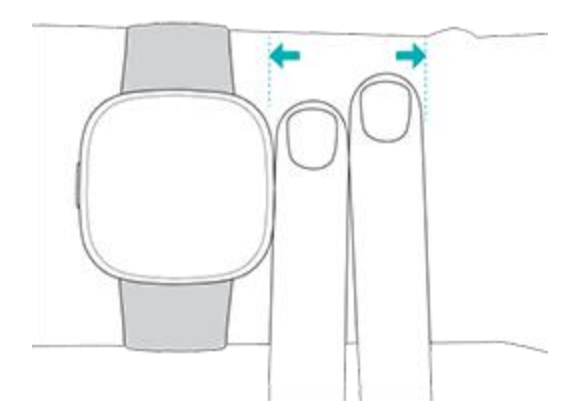

• Trage deine Uhr an der Oberseite deines Handgelenks und achte darauf, dass die Rückseite des Geräts mit deiner Haut in Berührung kommt.

## Das Band befestigen

- 1. Lege Versa 4 um dein Handgelenk.
- 2. Schiebe das untere Band durch die erste Schlaufe des oberen Bandes.

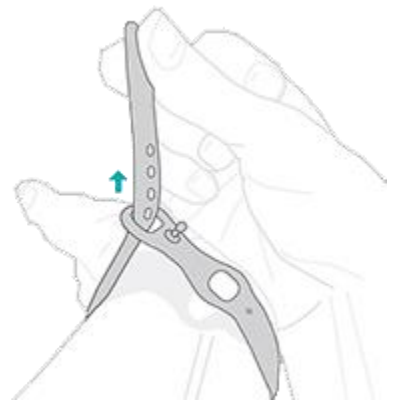

3. Ziehe das Band fest, bis es bequem sitzt, und drücke den Stift durch eines der Löcher im Band. Wenn du eines der letzten beiden Löcher des kleineren Bandes benutzt, empfehlen wir dir, auf das größere Band umzusteigen, um einen sichereren Sitz zu gewährleisten. Anweisungen dazu findest du unter "Das Band wechseln" auf Seite 15.

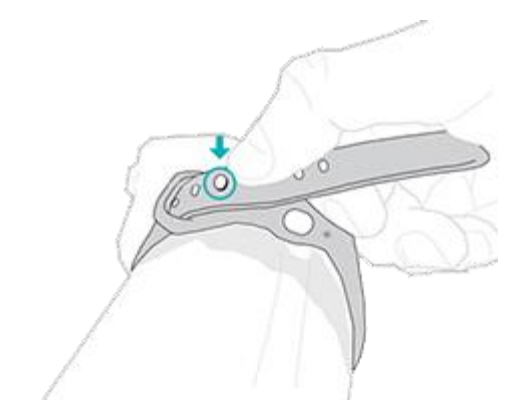

4. Schiebe das lose Ende des Bandes durch die zweite Schlaufe, bis es flach an deinem Handgelenk anliegt. Das Armband sollte nicht zu eng anliegen. Trage das Armband so locker, dass du es leicht an deinem Handgelenk hin und her bewegen kannst.

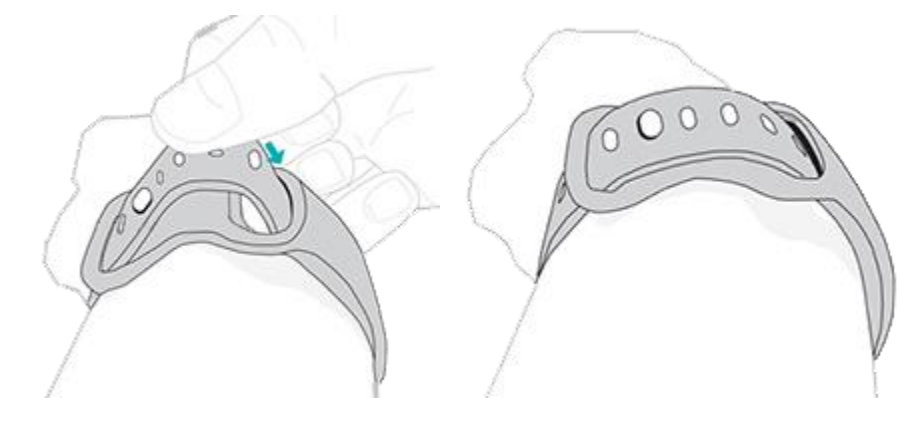

#### Händigkeit

Um die Genauigkeit zu erhöhen, musst du angeben, ob du Versa 4 an deiner dominanten oder deiner nicht-dominanten Hand trägst. Deine dominante Hand ist die, die du zum Schreiben und Essen benutzt. Zu Beginn wird die Einstellung für das Handgelenk auf nicht-dominant gesetzt. Wenn du Versa 4 an deiner dominanten Hand trägst, ändere die Einstellung "Handgelenk" in der Fitbit App:

Tippe in der Fitbit-App auf der Registerkarte "Heute" auf dein Profilbild Versa 4-Kachel Handgelenk Dominant.

#### Tipps zum Tragen und zur Pflege

- Reinige Handgelenk und Armband regelmäßig mit einem seifenfreien Reinigungsmittel.
- Wird deine Uhr nass, ziehe sie nach deiner Aktivität aus und lasse sie vollständig trocknen.
- Nimm deine Smartwatch von Zeit zu Zeit ab.

• Nimm die Uhr bei Hautreizungen sofort ab und kontaktiere den Fitbit-Support. Weitere Informationen erhältst du unter fitbit.com/productcare.

Weitere Informationen findest du auf der Seite mit den Fitbit Trage- und Pflegetipps.

## Armband wechseln

Der Lieferumfang von Versa 4 besteht aus einem kleinen bereits befestigten Armband und einem zusätzlichen großen unteren Band in der Verpackung. Sowohl das obere als auch das untere Armband können durch separat erhältliche Zubehörarmbänder ausgetauscht werden, die unter <u>fitbit.com</u> erhältlich sind. Informationen zu Armbandabmessungen findest du unter "Armbandgröße" auf Seite 60.

Die Bänder von Fitbit Sense, Fitbit Sense 2 und Fitbit Versa 3 sind mit Versa 4 kompatibel.

#### Das Armband entfernen

1. Drehe die Versa 4 um und suche die Armbandverschlüsse.

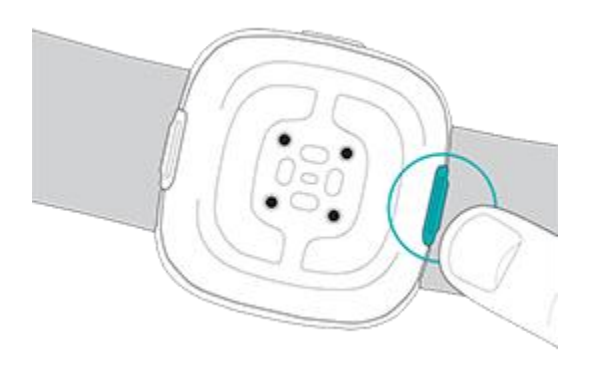

- 2. Drücke den flachen Knopf in Richtung des Bandes, um die Verriegelung zu lösen.
- 3. Ziehe das Armband vorsichtig von der Uhr weg, um es abzunehmen.

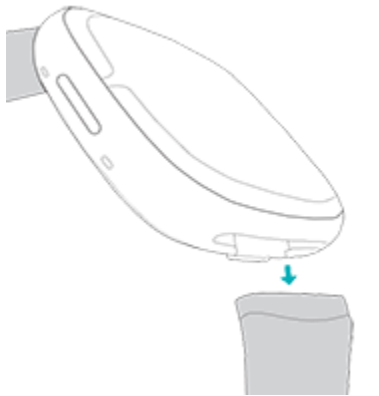

4. Wiederhole diesen Vorgang auf der anderen Seite.

#### Ein Armband befestigen

Um ein Band anzubringen, drücke es in das Gehäuse der Uhr, bis du ein Klicken hörst und es einrastet. Das Band mit den Schlaufen und dem Dorn wird oben an der Uhr angebracht.

۲

# Allgemein

Erfahre, wie du die Einstellungen verwalten, einen persönlichen PIN-Code festlegen, auf dem Bildschirm navigieren und den Batteriestand überprüfen kannst.

# Versa 4 navigieren

Die Versa 4 hat ein AMOLED-Touchscreen-Farbdisplay und eine Taste.

Du kannst in Versa 4 navigieren, indem du auf den Bildschirm tippst, von einer Seite auf die andere oder nach oben und unten wischst oder indem du die Tasten drückst. Um die Batterie zu schonen, wird der Bildschirm der Uhr bei Nichtgebrauch ausgeschaltet, es sei denn, du aktivierst die Einstellung für das Always-on-Display. Weitere Informationen findest du unter "Always-on-Display anpassen" auf Seite 24.

#### **Grundlegende Navigation**

Startbildschirm ist die Uhr.

- Nach unten wischen für die Schnelleinstellungen
- Wische nach oben, um die Benachrichtigungen anzuzeigen.
- Wische nach links oder rechts, um deine Kacheln zu sehen.
- Drücke die Schaltfläche, um das App-Menü zu öffnen oder zum Zifferblatt zurückzukehren.

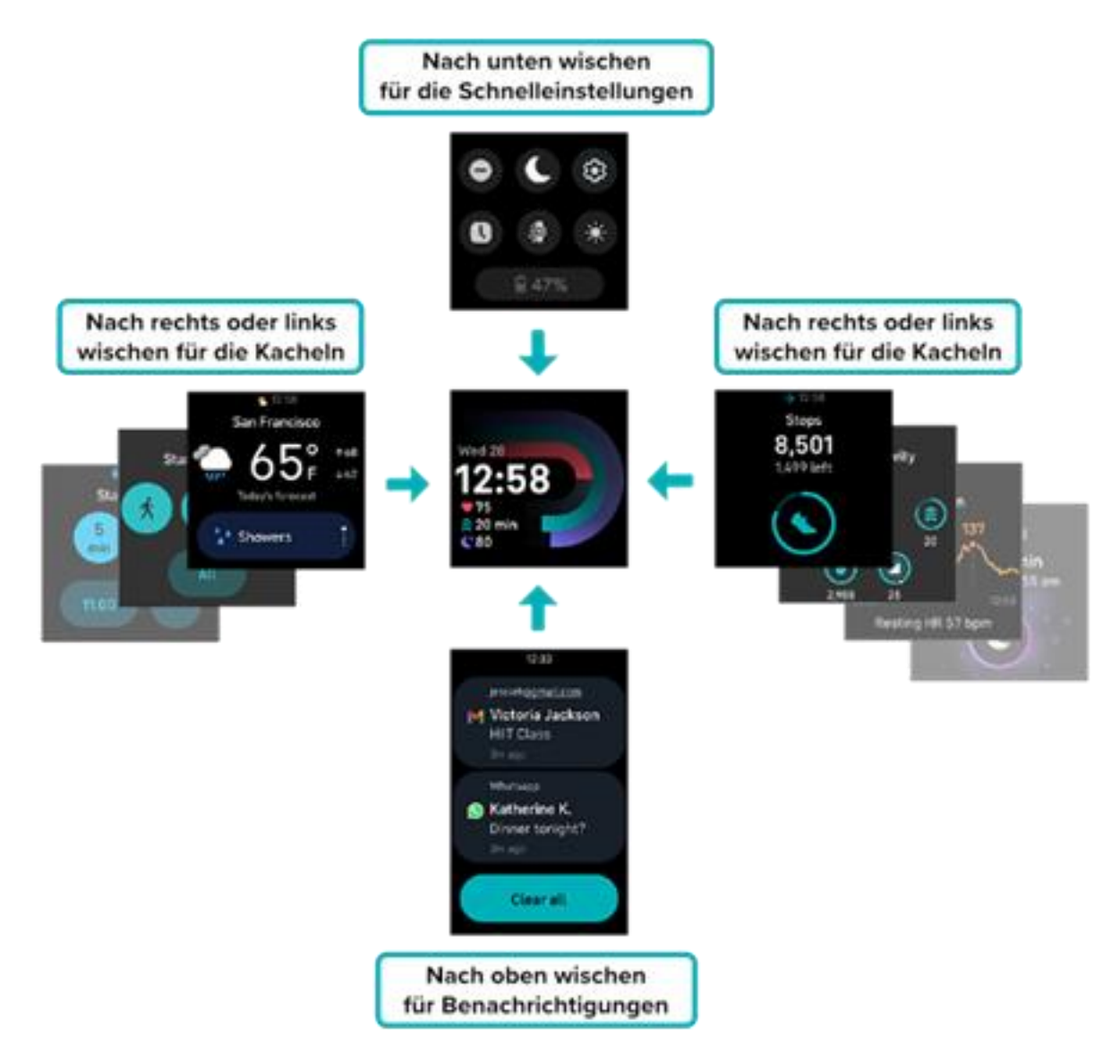

#### Schnelltasten

Mit der Taste kannst du schnell auf das kontaktlosa Bezahlen, den Sprachassistenten, die Schnelleinstellungen sowie deine Lieblings-Apps zugreifen.

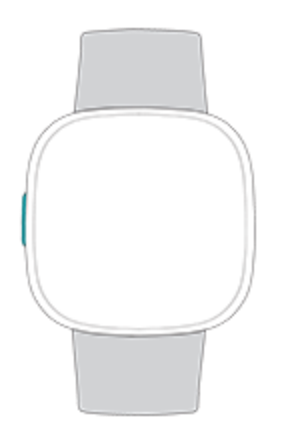

#### Drücke die Taste

Durch Drücken der Taste kehrst du zum Zifferblatt zurück. Drücke auf dem Ziffernblatt die Taste, um eine Liste der auf deiner Uhr installierten Apps zu öffnen.

#### Taste drücken und halten

Halte die Taste 1 Sekunde lang gedrückt, um eine Funktion deiner Wahl zu aktivieren. Wenn du die Tastenkombination zum ersten Mal verwendest, wähle die Funktion aus, die sie aktiviert. Um zu ändern,

welche Funktion aktiviert wird, wenn du die Taste gedrückt hältst, öffne die App Einstellungen 🥮 auf deiner Uhr und tippe auf **Shortcut**. Überprüfe, ob die Tastenkombination für langes Drücken aktiviert ist

und tippe dann auf **Langes Drücken** um die gewünschte App auszuwählen.

#### Taste zweimal drücken

Drücke doppelt auf die Schaltfläche, um Shortcuts zu deinem Sprachassistenten, den Schnelleinstellungen, den Benachrichtigungen und dem kontaktlosen Bezahlen zu öffnen. Tippe auf einen Shortcut, um ihn zu öffnen.

#### Schnell-Einstellungen

Wische vom Ziffernblatt aus nach unten, um zu den Schnelleinstellungen zu gelangen.

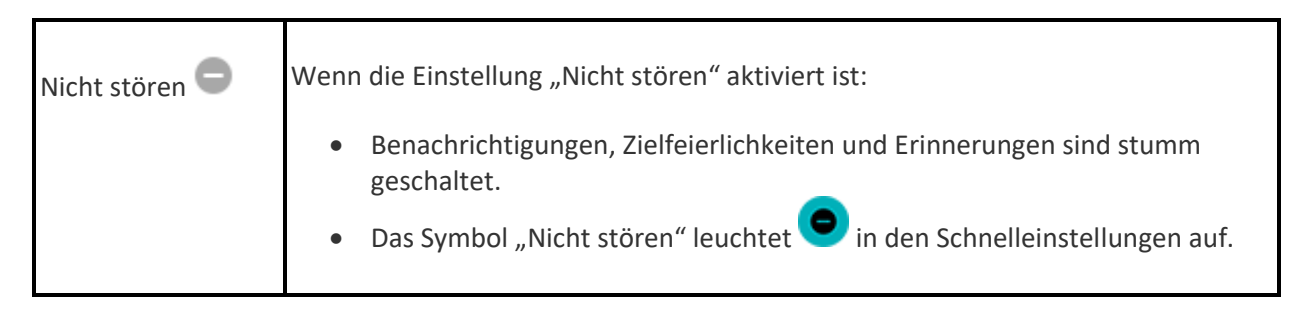

|                     | Du kannst die Einstellung "Nicht stören" und den Schlafmodus nicht gleichzeitig<br>aktivieren.                                                                                                    |  |
|---------------------|----------------------------------------------------------------------------------------------------|--|
| Schlafmodus 🕻       | <ul> <li>Wenn der Schlafmodus aktiviert ist:</li> <li>Benachrichtigungen, Zielfeierlichkeiten und Erinnerungen sind stumm geschaltet.</li> <li>Die Helligkeit des Bildschirms ist auf schwach eingestellt.</li> <li>Das Zifferblatt des Always-On-Displays ist ausgeschaltet.</li> <li>Der Bildschirm bleibt dunkel, wenn du dein Handgelenk drehst.</li> <li>Das Symbol für den Schlafmodus leuchtet in den Schnelleinstellungen auf.</li> <li>Der Schlafmodus schaltet sich automatisch aus, wenn du einen Schlafplan einrichtest. Weitere Informationen findest du unter "Einstellungen anpassen" auf Seite 21.</li> <li>Du kannst die Einstellung "Nicht stören" und den Schlafmodus nicht gleichzeitig aktivieren.</li> </ul> |  |
| Einstellungen 📀     | Für weitere Einstellungen tippst du auf das Symbol Einstellungen, um die App<br>Einstellungen zu öffnen. Weitere Informationen findest du unter "Einstellungen<br>anpassen" auf Seite 21                                                                                                    |  |
| Display-Aktivierung | Wenn du die Display-Aktivierung auf "Nur mit Taste" einstellst, drücke die Taste,<br>um den Bildschirm einzuschalten.                                                                                                    |  |
| Helligkeit          | Passe die Bildschirmhelligkeit an.                                                                                                    |  |
| Always-on-Display   | Schalte das Always-on-Display an oder aus. Weitere Informationen findest du unter "Always-on-Display anpassen" auf Seite 24.                                                                                                    |  |

#### Kacheln

Wische auf dem Ziffernblatt nach rechts oder links, um durch deine Kacheln zu navigieren. Sieh dir deinen Fortschritt auf dem Weg zu deinem Tagesziel an, sieh dir eine Zusammenfassung der heutigen Aktivität an, überprüfe deine Herzfrequenz während des Tages, sieh dir deine letzten Schlafdaten an, stell einen Timer ein, starte eine Übung oder sieh dir die Wettervorhersage an.

Du kannst deine Uhr anpassen, indem du änderst, welche Kacheln enthalten sind und in welcher Reihenfolge sie angezeigt werden. Für weitere Informationen siehe "Kacheln neu anordnen" auf Seite 26.

### Einstellungen anpassen

Verwalte die Grundeinstellungen in der App Einstellungen 🔅

#### Display

| Helligkeit              | Ändere die Helligkeit des Bildschirms.                                               |
|-------------------------|--------------------------------------------------------------------------------------|
| Display-<br>Aktivierung | Ändere, ob sich der Bildschirm einschaltet, wenn du dein Handgelenk drehst.          |
| Bildschirm-             | Passe die Zeitspanne an, bevor sich der Bildschirm ausschaltet oder zum Ziffernblatt |
| Timeout                 | des Always-on-Displays wechselt.                                                     |
| Always-on-              | Schalte das Always-on-Display an oder aus. Weitere Informationen findest du unter    |
| Display                 | "Always-on-Display anpassen" auf Seite 24.                                           |

#### Vibration & Audio

| Vibration | Passe die Vibrationsstärke deiner Uhr an.                |
|-----------|----------------------------------------------------------|
| Mikrofon  | Wähle aus, ob deine Uhr auf das Mikrofon zugreifen kann. |

#### Benachrichtigungen

| "Ungelesen"- | Wähle aus, ob du ein Symbol am unteren Rand des Ziffernblatts sehen möchtest, wenn |
|--------------|------------------------------------------------------------------------------------|
| Anzeige      | du ungelesene Benachrichtigungen hast.                                             |

#### Zielerinnerungen

| Ziel für Aktiv zonen | Aktiviere oder deaktiviere die Benachrichtigung über deine Wochenziele zu |
|----------------------|---------------------------------------------------------------------------|
| minuten              | Aktivzonenminuten.                                                        |

#### Stille Modi

| Fokusmodus                   | Deaktiviere Benachrichtigungen während der Benutzung der Trainings-App<br><u>·</u>                                                                                                    |
|------------------------------|----------------------------------------------------------------------------------------------------|
| Nicht stören                 | Alle Benachrichtigungen deaktivieren.                                                                                                    |
| Schlafmodus                  | <ul> <li>Passe die Einstellungen für den Schlafmodus an, einschließlich eines Zeitplans für das automatische Ein- und Ausschalten des Modus.</li> <li>So richtest du einen Zeitplan ein: <ol> <li>Tippe im Abschnitt Schlafmodus auf Zeitplan-Modus.</li> <li>Tippe auf die Start- oder Endzeit zum Einstellen, wann der Modus ein- und ausgeschaltet wird. Wische zum Ändern der Uhrzeit nach oben oder unten und tippe auf die Uhrzeit, um sie auszuwählen. Der Schlafmodus wird zum geplanten Zeitpunkt automatisch deaktiviert, auch wenn du ihn manuell aktiviert hast.</li> </ol> </li> </ul> |
| Alexa-<br>Benachrichtigungen | Deaktiviere Benachrichtigungen von Amazon Alexa.                                                                                                    |

#### Shortcut

| Langes Drücken | Wähle die App oder Funktion, die du öffnen möchtest, wenn du die Taste |
|----------------|------------------------------------------------------------------------|
|                | drückst und gedrückt hältst.                                           |

# Sprachassistent

| Sprachassistent | Schalte deinen Sprachassistenten ein oder aus.                                  |
|-----------------|---------------------------------------------------------------------------------|
| Sprachausgabe   | Wähle aus, ob dein Sprachassistent den Lautsprecher in deiner Uhr<br>verwendet. |

#### Über Versa 4

| Systeminfo | Sieh dir die Versionsnummer der auf deiner Uhr installierten Firmware an. |
|------------|---------------------------------------------------------------------------|
| Zulassung  | Sieh dir die rechtlichen Informationen zu deiner Uhr an.                  |

| Zurücksetzen auf | Lösche alle Geräteinformationen. Für weitere Informationen, siehe "Versa 4 |
|------------------|----------------------------------------------------------------------------|
| Werkseinstellung | löschen" auf Seite 56.                                                     |

Tippe auf eine Einstellung, um diese anzupassen. Wische nach oben, um die vollständige Liste der Einstellungen sehen zu können.

# Akkustand überprüfen

Wische vom Ziffernblatt der Uhr nach unten. Der Batteriestand wird unten auf dem Bildschirm angezeigt.

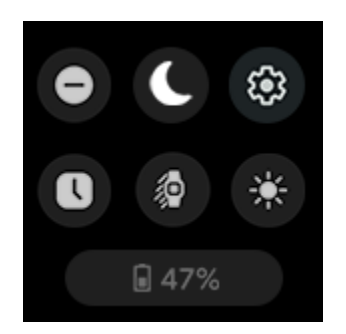

Wenn der Batteriestand kritisch niedrig ist (8 % oder weniger):

- Die Helligkeit des Bildschirms ist auf schwach eingestellt
- Die Stärke der Vibration ist auf leicht eingestellt
- Wenn du ein Training mit GPS verfolgst, wird das GPS-Tracking ausgeschaltet
- Das Always-on-Display ist ausgeschaltet
- Du kannst den Sprachassistenten nicht benutzen
- Du kannst keine Quick Replies verwenden

Lade die Versa 4 auf, um diese Funktionen zu nutzen oder anzupassen.

#### Einrichtung der Gerätesperre

Damit deine Uhr sicher bleibt, schalte die Gerätesperre in der Fitbit-App ein, die dich auffordert, einen persönlichen 4-stelligen PIN-Code einzugeben, um deine Uhr zu entsperren. Wenn du das kontaktlose Bezahlen auf deiner Uhr einrichtest, wird die Gerätesperre automatisch eingeschaltet und du musst einen Code festlegen. Wenn du das kontaktlose Bezahlen nicht verwendest, ist die Gerätesperre optional.

Aktivieren der Geräteverriegelung oder Zurücksetzen des PIN-Codes in der Fitbit-App:

Tippe in der Fitbit-App auf der Registerkarte "Heute" auf dein Profilbild Versa 4-Kachel **Gerätesperre**.

Weitere Informationen findest du in dem entsprechenden Hilfeartikel.

#### Daueranzeige anpassen

Schalte das Always-on-Display ein, um die Uhrzeit auf deiner Uhr anzuzeigen, auch wenn du nicht mit dem Bildschirm interagierst. Viele Uhranzeigen und einige Apps verfügen über ein Always-on-Displaymodus.

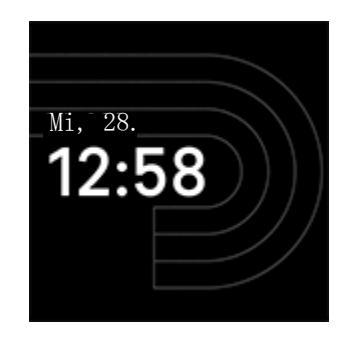

Um das Always-on-Display zu aktivieren oder zu deaktivieren, streiche von der Uhranzeige nach unten und öffne die Schnelleinstellungen. Tippe auf das Symbol des Always-on-Displays

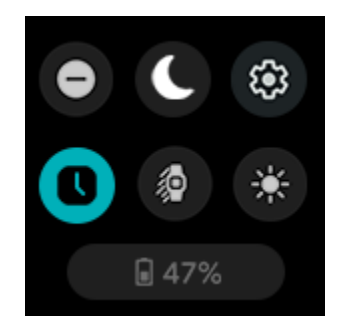

Beachte, dass die Aktivierung dieser Funktion die Lebensdauer der Batterie deiner Uhr beeinträchtigt. Wenn das Always-on-Display eingeschaltet ist, muss Versa 4 häufiger aufgeladen werden.

Das Always-On-Display schaltet sich automatisch aus, wenn der Akku deiner Uhr fast leer ist.

Weitere Informationen findest du in dem entsprechenden Hilfeartikel.

# Wie du das Display ausschaltest

Um den Bildschirm von deiner Uhr bei Nichtgebrauch auszuschalten, bedecke das Ziffernblatt kurz mit der anderen Hand oder drehe das Handgelenk vom Körper weg.

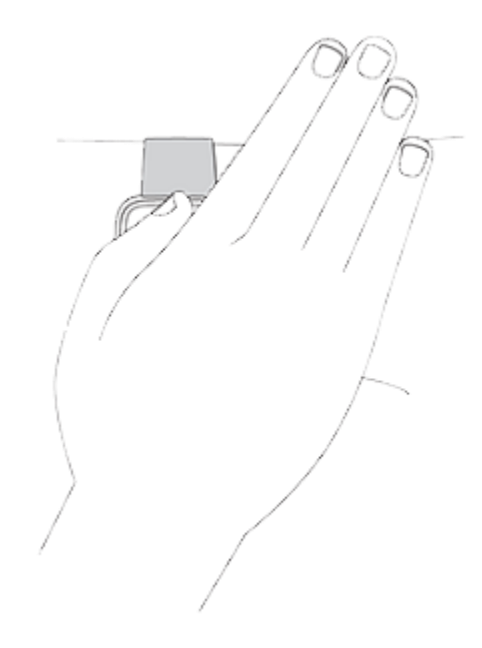

Beachte, dass sich der Bildschirm nicht ausschalten lässt, wenn du die Einstellung "Daueranzeige" aktivierst.

# Ziffernblätter, Kacheln und Apps

Die <u>Fitbit-Galerie</u> bietet Apps und Uhranzeigen zur Personalisierung deiner Uhr, die zugleich eine Vielzahl an Gesundheits-, Fitness-, Zeitmess- und Alltagsanforderungen erfüllen.

| 12:33<br>Alle Apps |  |
|--------------------|--|
| Stoppuhr<br>08:42  |  |
| 🕉 Laufen           |  |
| 🛞 Wetter           |  |

# Ziffernblatt ändern

Die Fitbit-Galerie bietet eine Vielzahl von Ziffernblättern zur Personalisierung deiner Uhr.

- 1. Tippe in der Fitbit-App auf die Registerkarte "Heute" auf dein Profilbild Versa 4-Kachel.
- 2. Tippe auf **Galerie >** Registerkarte **Uhren**.
- 3. Durchsuche die verfügbaren Zifferblätter. Tippe auf ein Ziffernblatt, um eine Detailansicht anzuzeigen.
- 4. Tippe auf **Installieren**, um das Ziffernblatt auf der Versa 4 zu installieren.

Speichere bis zu 5 Zifferblätter, um zwischen diesen zu wechseln:

- Wenn du ein neues Zifferblatt auswählst, wird es automatisch gespeichert, es sei denn, du hast bereits 5 gespeicherte Zifferblätter.
- Tippe auf die Registerkarte "Heute" dein Profilbild dein Gerätebild **Galerie**, um deine gespeicherten Ziffernblätter in der Fitbit-App anzuzeigen. Deine gespeicherten Ziffernblätter findest du unter "Meine Ziffernblätter".
  - Um ein Ziffernblatt zu entfernen, tippe auf das Ziffernblatt > Ziffernblatt entfernen.
  - Um zu einem gespeicherten Ziffernblatt zu wechseln, tippe auf das Ziffernblatt
     Auswählen.

#### Kacheln neu anordnen

Wische auf dem Ziffernblatt nach rechts oder links, um durch deine Kacheln zu navigieren. So verwaltest du, welche Kacheln enthalten sind und in welcher Reihenfolge sie angezeigt werden:

- Tippe auf der Registerkarte Heute in der Fitbit-App auf dein Profilbild dein Gerätebild
   Galerie.
- 2. Tippe im Abschnitt Meine Kacheln auf der Registerkarte Versa 4 auf Verwalten.
  - Um die Kacheln neu anzuordnen, tippe und halte das Rastersymbol. Verschiebe die Kachel in der Liste nach oben oder unten und lass sie dann los, um sie an einer neuen Position zu platzieren.
  - Um eine Kachel zu löschen, drücke das X-Symbol > Entfernen.
  - Um eine Kachel hinzuzufügen, tippe auf Kachel hinzufügen > tippe auf die Kachel, die du hinzufügen möchtest > Installiere.

#### Apps verwalten

Passe deine Uhr mit deinen Lieblingsapps an.

#### Apps öffnen

Drücke auf dem Ziffernblatt die Taste, um die auf deiner Uhr installierten Apps zu sehen. Deine zuletzt verwendeten Apps werden ganz oben angezeigt. Wische nach oben, um deine Apps zu durchsuchen. Um eine App zu öffnen, tippe sie an.

#### Apps entfernen

Du kannst die meisten auf Versa 4 installierten Apps entfernen:

- 1. Tippe in der Fitbit-App auf die Registerkarte "Heute" auf dein Profilbild Versa 4-Kachel.
- 2. Tippe auf **Galerie**.
- 3. Tippe auf die App, die du entfernen möchtest. Du musst eventuell nach oben wischen, um sie zu finden.
- 4. Tippe auf **Deinstallieren**.

#### Apps neu installieren

- 1. Tippe in der Fitbit-App auf die Registerkarte "Heute" auf dein Profilbild Versa 4-Kachel.
- 2. Tippe auf **Galerie** Registerkarte **Apps**.
- 3. Durchsuche die verfügbaren Apps. Wenn du eines findest, das du installieren möchtest, tippe darauf.
- 4. Tippe auf **Installieren**, um die App zu Versa 4 hinzuzufügen.

Weitere Informationen findest du in dem entsprechenden Hilfeartikel.

#### Apps aktualisieren

Es kann vorkommen, dass du auf Versa 4 installierte Apps aktualisieren musst.

So aktualisierst du eine App:

- 1. Tippe in der Fitbit-App auf die Registerkarte "Heute" auf dein Profilbild > Versa 4-Kachel.
- 2. Tippe auf **Galerie**. Suche die App, die du aktualisieren möchtest. Möglicherweise musst du nach oben wischen, um sie zu finden.
- 3. Tippe neben der App auf die Schaltfläche **Aktualisieren**.

#### Einstellungen und Berechtigungen anpassen

Viele Apps beinhalten Optionen, um die Benachrichtigungen einzustellen, bestimmte Berechtigungen zuzulassen und Anzeigen anzupassen. Beachte, dass das Deaktivieren von App-Berechtigungen dazu führen kann, dass die App nicht mehr funktioniert.

Auf diese Einstellungen zugreifen:

- 1. Tippe in der Fitbit-App mit deiner Uhr in der Nähe auf die Registerkarte "Heute" Dein Profilbild Dein Gerätebild.
- 2. Tippe auf **Galerie**.
- 3. Tippe auf die App oder das Ziffernblatt, dessen Einstellungen du ändern möchtest. Eventuell musst du nach oben wischen, um einige der Apps zu sehen.
- 4. Tippe auf Einstellungen oder Berechtigungen.
- 5. Tippe auf den Zurück-Pfeil, wenn du mit den Änderungen fertig bist.

# Sprachassistent

Prüfe das Wetter, stelle Timer und Wecker ein, steuere deine intelligenten Heimgeräte und mehr, indem du mit deiner Uhr sprichst.

## Amazon Alexa-Integration einrichten

- 1. Tippe in der Fitbit-App auf die Registerkarte "Heute" auf dein Profilbild Versa 4-Kachel.
- 2. Tippe auf Amazon Alexa > Mit Amazon anmelden.
- 3. Tippe auf Erste Schritte.
- 4. Melde dich bei deinem Amazon-Konto an oder erstelle ein Konto, falls erforderlich.
- 5. Folge den Anweisungen auf dem Bildschirm und lies nach, was Alexa kann. Tippe auf **Schließen**, um zu den Geräteeinstellungen in der Fitbit-App zurückzukehren.

So änderst du die von Alexa erkannte Sprache:

- 1. Tippe in der Fitbit-App auf die Registerkarte "Heute" auf dein Profilbild Versa 4-Kachel.
- 2. Tippe auf Amazon Alexa.
- 3. Tippe auf die aktuelle Sprache, um sie zu ändern, oder tippe auf **Abmelden**, um Alexa nicht mehr auf deiner Uhr zu verwenden.

#### Mit deinem Sprachassistenten interagieren

- 1. Öffne die Alexa-App 💙 auf deiner Uhr. Beachte, dass die Fitbit-App auf deinem Smartphone weiterhin im Hintergrund ausgeführt werden muss.
- 2. Sage deine Anfrage.

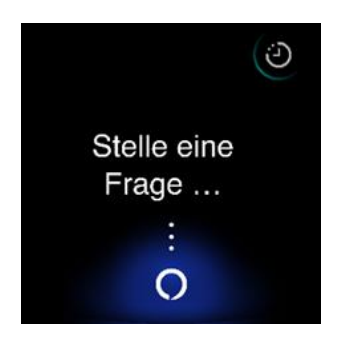

Du musst nicht "Alexa" sagen, bevor du deine Anfrage stellst. Zum Beispiel:

• Stelle einen Timer auf 10 Minuten ein.

- Stelle einen Alarm für 08:00 Uhr morgens ein.
- Wie ist die Außentemperatur?
- Erinnere mich um 18:00 Uhr daran, das Abendessen zu machen.
- Wie viel Protein hat ein Ei?
- Bitten Sie Fitbit, einen Lauf zu starten. \*
- Starten Sie eine Radtour mit Fitbit. \*

\*Wenn du Alexa bitte möchtest, die Trainings-App auf deiner Uhr zu öffnen, musst du zuerst den Fitbit-Skill für Alexa einrichten. Weitere Informationen findest du im <u>entsprechenden Hilfeartikel</u>. Diese Befehle sind derzeit in Englisch, Deutsch, Französisch, Italienisch, Spanisch und Japanisch verfügbar.

Amazon Alexa ist nicht in allen Ländern verfügbar. Weitere Informationen findest du unter <u>fitbit.com/voice</u>.

Beachte, dass das Sprechen von "Alexa" nicht zur Aktivierung des Sprachassistenten auf deiner Uhr führt – du musst die App des Sprachassistenten auf deiner Uhr öffnen, bevor sich das Mikrofon einschaltet. Das Mikrofon schaltet sich aus, wenn du den Sprachassistenten schließt oder wenn sich der Bildschirm deiner Uhr ausschaltet.

Installiere für zusätzliche Funktionen die App "Amazon Alexa" auf deinem Telefon. Mit der App kann deine Uhr auf zusätzliche Alexa-Fähigkeiten zugreifen.

Weitere Informationen findest du in dem entsprechenden Hilfeartikel.

## Alexa-Wecker, Erinnerungen und Timer überprüfen

- 1. Öffne die Alexa-App 💙 auf deiner Uhr.
- 2. Tippe auf das Alarme-Symbol <sup>(J)</sup> und wische nach oben, um deine Wecker, Erinnerungen und Timer anzuzeigen.
- 3. Tippe auf einen Alarm, um ihn ein- oder auszuschalten. Tippe auf das Alexa-Symbol <sup>9</sup> und sprich deine Anfrage aus, um eine Erinnerung oder einen Timer anzupassen oder abzubrechen.

Beachte, dass die Alarme und Timer von Alexa von denen getrennt sind, die du in der App "Wecker"

<u>()</u> oder der App "Timers" 🧭 festgekegt hast .

# Lifestyle

Nutze Apps, um mit dem in Verbindung zu bleiben, was dir am wichtigsten ist. Siehe "Ziffernblätter, Kacheln und Apps" auf Seite, um zu erfahren, wie du Apps hinzufügen und löschen kannst.26

Weitere Informationen findest du in dem entsprechenden Hilfeartikel.

#### Wetter

Sieh dir das Wetter an deinem aktuellen Standort sowie an 2 weiteren, über die Wetter-App ausgewählten Orten auf deiner Uhr an.

Sieh dir die Wettervorhersage für deinen aktuellen Standort auf deinen Kacheln an. Wische vom Ziffernblatt aus nach links oder rechts, bis du die Kachel "Wetter" erreichst. Tippe auf das Feld am unteren Rand des Bildschirms, um zwischen der aktuellen Bewölkung, der kommenden Temperaturvorhersage, der Regenwahrscheinlichkeit und der Luftqualität zu wechseln. Tippe irgendwo

anders auf die Kachel, um die Wetter-App zu öffnen <sup>7</sup>wo du weitere Details und die Wettervorhersage für 2 weitere Orte deiner Wahl sehen kannst.

Wenn das Wetter für deinen aktuellen Standort nicht angezeigt wird, überprüfe, ob du die Standortdienste für die Fitbit-App aktiviert hast. Wenn du den Standort wechselst oder keine aktualisierten Daten für deinen aktuellen Standort siehst, synchronisiere deine Uhr, um deinen neuen Standort und die neuesten Daten in der Wetter-App oder -Kachel anzuzeigen.

Wähle in der Fitbit-App deine Temperatureinheit aus. Weitere Informationen findest du im <u>entsprechenden Hilfeartikel</u>.

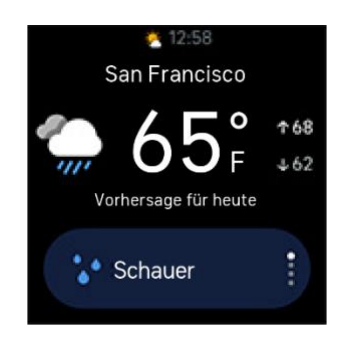

So fügst du eine Stadt hinzu oder entfernst sie:

- 1. Tippe in der Fitbit-App auf die Registerkarte "Heute" auf dein Profilbild > Versa 4-Kachel.
- 2. Tippe auf **Galerie**.

- 3. Tippe auf die **Wetter**-App. Du musst eventuell nach oben wischen, um sie zu finden.
- Tippe auf Einstellungen Stadt hinzufügen, um bis zu zwei zusätzliche Standorte hinzuzufügen. Zum Löschen eines Standorts tippe auf Bearbeiten das X-Symbol. Beachte, dass du deinen aktuellen Standort nicht löschen kannst.

## Smartphone finden

Nutze die Handyfinder-App <sup>(1)</sup>, um dein Smartphone zu finden.

Anforderungen:

- Deine Uhr muss mit dem Telefon, das du finden willst, verbunden ("gekoppelt") sein.
- Bei deinem Smartphone muss Bluetooth eingeschaltet sein und es darf nicht weiter als 10 Meter von deinem Fitbit-Gerät entfernt sein.
- Die Fitbit-App muss weiterhin auf deinem Smartphone im Hintergrund ausgeführt werden.
- Dein Telefon muss eingeschaltet sein.

So findest du dein Smartphone:

- 1. Öffne die Handyfinder-App auf deiner Uhr.
- 2. Tippe auf Handy finden. Dein Telefon klingelt laut.
- 3. Wenn du dein Smartphone gefunden hast, tippe auf **Abbrechen**, um das Klingeln zu beenden.

## Google Maps

Erhalte Wegbeschreibungen am Handgelenk mit der Google Maps-App 💡 auf deiner Uhr.

Weitere Informationen findest du in dem entsprechenden Hilfeartikel.

# Benachrichtigungen von deinem Telefon

Versa 4 kann Anruf-, Text-, Kalender- und App-Benachrichtigungen von deinem Telefon anzeigen, um dich auf dem Laufenden zu halten. Deine Uhr darf maximal einen Abstand von neun Metern zu deinem Telefon haben, um Benachrichtigungen zu erhalten.

## Benachrichtigungen einrichten

Vergewissere dich, dass Bluetooth auf deinem Telefon eingeschaltet ist und dass dein Telefon Benachrichtigungen empfangen kann (oft unter Einstellungen Benachrichtigungen). Richte dann Benachrichtigungen ein:

- 1. Tippe in der Fitbit-App auf die Registerkarte "Heute" auf dein Profilbild Versa 4-Kachel.
- 2. Tippe auf **Benachrichtigungen**.
- 3. Befolge die Anweisungen auf dem Bildschirm, um deine Uhr zu koppeln, falls du dies noch nicht getan hast. Anruf-, SMS- und Kalenderbenachrichtigungen sind automatisch aktiviert.
- 4. Um Benachrichtigungen von auf deinem Smartphone installierten Apps wie Fitbit und WhatsApp zu aktivieren, tippe auf **App-Benachrichtigungen** und aktiviere die Benachrichtigungen, die angezeigt werden sollen.

Wenn du ein iPhone hast, zeigt die Versa 4 Benachrichtigungen von allen Kalendern an, die mit der Kalender-App synchronisiert sind. Wenn du ein Android-Telefon hast, zeigt Versa 4 Kalenderbenachrichtigungen von der Kalender-App an, die du bei der Einrichtung ausgewählt hast.

Weitere Informationen findest du in dem entsprechenden Hilfeartikel.

## Anzeigen eingehender Benachrichtigungen

Eine Benachrichtigung lässt deine Uhr vibrieren. Wenn du die Benachrichtigung nicht liest, wenn sie ankommt, kannst du sie später überprüfen, indem du auf dem Ziffernblatt nach oben wischst oder doppelt auf die Schaltfläche drückst und auf das Benachrichtigungssymbol tippst.

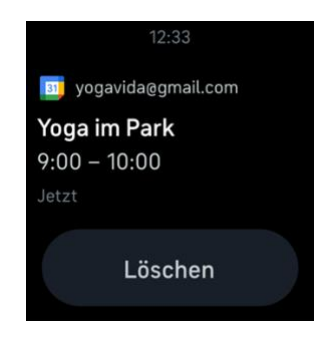

# Benachrichtigungen verwalten

Versa 4 kann bis zu 30 Benachrichtigungen speichern. Danach werden die ältesten Benachrichtigungen gelöscht, wenn neue eingehen.

So verwaltest du Benachrichtigungen:

- Wische auf dem Ziffernblatt nach oben, um deine Benachrichtigungen zu sehen, und tippe auf eine Benachrichtigung, um sie zu erweitern.
- Um eine Benachrichtigung zu löschen, zeige sie durch Tippen vollständig an, wische dann nach unten und tippe auf Löschen.
- Um alle Benachrichtigungen auf einmal zu löschen, wische nach oben, bis du das Ende deiner Benachrichtigungen erreichst und tippe auf **Alle löschen**.
- Um den Benachrichtigungsbildschirm zu verlassen, drücke die Taste oder wische nach unten.

# Benachrichtigungen deaktivieren

Deaktiviere alle Benachrichtigungen in den Schnelleinstellungen der Versa 4 oder deaktiviere bestimmte Benachrichtigungen mit der Fitbit-App. Wenn du alle Benachrichtigungen deaktivierst, vibriert deine Uhr nicht und der Bildschirm schaltet sich nicht ein, wenn auf deinem Telefon eine Benachrichtigung eingeht.

So deaktivierst du bestimmte Benachrichtigungen:

- 1. Tippe in der Fitbit-App auf deinem Handy auf der Registerkarte "Heute" auf dein Profilbild Versa 4-Kachel Benachrichtigungen.
- 2. Deaktiviere die Mitteilungen, die du nicht mehr auf deiner Uhr erhalten möchtest.

So deaktivierst du alle Benachrichtigungen:

- 1. Wische von der Uhranzeige aus nach unten, um zu den Schnelleinstellungen zu gelangen.
- 2. Tippe auf das Symbol "Bitte nicht stören" 🗢. Alle Benachrichtigungen, einschließlich zum Erreichen von Zielen und zu Erinnerungen, werden abgeschaltet.

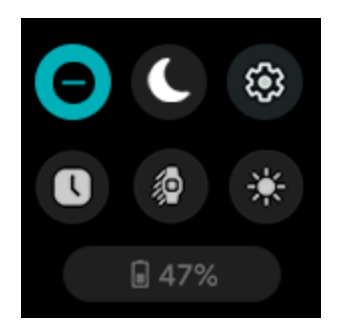

Wenn du auf deinem Telefon die Einstellung "Bitte nicht stören" aktiviert hast, erhältst du keine Benachrichtigungen, bis du diese Einstellung wieder ausschaltest.

# Annehmen oder Ablehnen von Anrufen

Wenn deine Versa 4 mit einem iPhone oder einem Android-Smartphone gekoppelt ist, kannst du eingehende Anrufe annehmen oder ablehnen.

Tippe auf das grüne Telefonsymbol auf dem Bildschirm deiner Uhr, um einen Anruf anzunehmen. Tippe auf das rote Telefonsymbol, um einen Anruf abzulehnen und an die Mailbox weiterzuleiten.

Der Name des Anrufers wird angezeigt, falls sich die betreffende Person in deiner Kontaktliste befindet, andernfalls siehst du nur eine Telefonnummer.

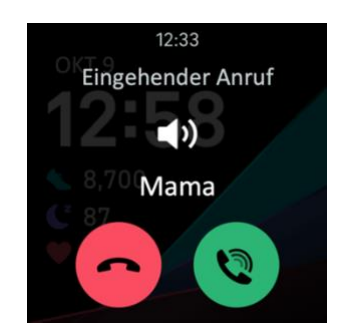

#### Anrufe am Handgelenk annehmen

Um Anrufe am Handgelenk einzurichten, tippe auf der Registerkarte Heute in der Fitbit-App auf deinem Telefon auf dein Profilbild dein Gerätebild **Anrufe am Handgelenk**. Befolge die folgenden Anweisungen, um Anrufe am Handgelenk einzurichten.

#### Android-Smartphone

Tippe auf die einzelnen Anforderungen für die Einrichtung und befolge die Anweisungen auf dem Bildschirm, um die nötigen Berechtigungen und Anfragen für die Kopplung zu akzeptieren und zu aktivieren.

• Beachte: Wenn du eine Schaltfläche **Anweisungen anzeigen** siehst, verwendest du möglicherweise eine ältere Version der Fitbit-App. Tippe auf **Anweisungen anzeigen** und verwende "iPhone" auf Seite 36 Anweisungen, um Anrufe am Handgelenk einzurichten.

#### iPhone

- 1. Tippe auf **Einrichtung starten**.
- 2. Tippe auf deinem Telefon auf **Einstellungen Bluetooth**. Dein Telefon scannt nach verfügbaren Geräten.
- 3. Wenn **Versa 4 Bedienelemente/Anrufe** als verfügbares Gerät angezeigt wird, tippe es an. Auf dem Display deines Telefons wird eine Nummer angezeigt.
- 4. Wenn dieselbe Nummer auf deiner Uhr angezeigt wird, tippe auf Koppeln.
- 5. Kehre zur Fitbit-Apo auf deinem Handy zurück. Tippe auf **Fertig**, um die Einrichtung abzuschließen.

Einen Anruf mit dem Modus "Am Handgelenk" annehmen:

- 1. Wenn du einen Anruf erhältst, tippe auf das grüne Telefonsymbol Sauf deiner Uhr. Beachte, dass sich dein Handy in der Nähe befinden und die Fitbit-App im Hintergrund laufen muss.
- 2. Sprich in deine Uhr, um mit der anderen Person zu reden. Dessen Stimme kommt aus dem Lautsprecher auf deiner Uhr.
  - Tippe zum Einstellen der Lautstärke des Lautsprechers auf das Lautsprechersymbol

Minus-Symbol oder Plus-Symbol . Wische nach rechts, um zum vorherigen Bildschirm zurückzukehren.

• Tippe auf das Mikrofon-Symbol , um dich stumm zu schalten. Tippe auf dasselbe Symbol, um die Stummschaltung aufzuheben.

- Um zu einem Tastenfeld zu wechseln, tippe auf das Symbol mit den drei Punkten W > Tastenfeld. Wische nach rechts, um zum vorherigen Bildschirm zurückzukehren.
- Um mit den Anruf auf dein Smartphone zu wechseln, tippe auf das Symbol mit den drei
   Punkten 
   Telefon. Tippe auf das Uhrensymbol 
   , um den Anruf wieder auf deine

Uhr zu holen.

3. Tippe auf das rote Telefonsymbol 🗢, um einen Anruf zu beenden.

Weitere Informationen findest du in dem entsprechenden Hilfeartikel.

# Auf Nachrichten antworten (Android-Telefone)

Reagiere direkt auf Textnachrichten und Benachrichtigungen bestimmter Apps auf deiner Uhr mit voreingestellten Schnellantworten oder indem du deine Antwort in Versa 4 sprichst. Lass dein Telefon in der Nähe und lassen du die Fitbit-App im Hintergrund laufen, um auf Nachrichten von deiner Uhr zu antworten.

So antwortest du auf eine Nachricht:

- 1. Öffne die Benachrichtigung, auf die du antworten möchtest.
- 2. Wähle aus, wie du auf die Nachricht antworten möchtest:
  - Tippe auf das Mikrofon-Symbol  $\Psi$ , um die Nachricht per Spracheingabe zu beantworten. Um die Sprache zu ändern, die vom Mikrofon erkannt wird, tippe auf **Sprache**. Nachdem du deine Antwort gesprochen hast, tippe auf **Senden**, oder tippe auf **Wiederholen**, um es erneut zu versuchen.
  - Tippe auf das Textsymbol –, um auf eine Nachricht mit einer Antwort aus der Liste der Quick Replies zu antworten.
  - Tippe auf das Emoji-Symbol 🙂, um auf die Nachricht mit einem Emoji zu antworten.

Weitere Informationen, unter anderem zur Anpassung von Schnellantworten, findest du im <u>den</u> <u>zugehörigen Hilfeartikel</u>.
# Zeitmessung

Alarme vibrieren, um dich zu einem von dir festgelegten Zeitpunkt zu wecken oder zu alarmieren. Stelle bis zu acht Alarme ein, die einmalig oder an mehreren Tagen der Woche aktiviert werden. Du kannst Ereignisse mit der Stoppuhr erfassen oder einen Countdown-Timer festlegen.

Beachte, dass Wecker und Timer, die du mit dem Sprachassistent eingestellt hast, getrennt sind von denen, die du in den Apps "Wecker" und "Timer" eingestellt hast. Weitere Informationen findest du unter "Sprachassistent" auf Seite .29

## Wecker einstellen

Richte mit der Alarm-App 🖸 einmalige oder wiederkehrende Alarme ein. Wenn ein Alarm ausgelöst wird, vibriert deine Uhr.

Schalte beim Einstellen eines Alarms Smart Wake ein, damit deine Uhr die beste Weckzeit findet, um dich bis zu 30 Minuten vor der eingestellten Weckzeit zu wecken. Es wird vermieden, dass du im Tiefschlaf geweckt wirst, damit du mit größerer Wahrscheinlichkeit erfrischt aufwachst. Wenn Smart Wake nicht die beste Zeit findet, um dich zu wecken, wirst du von deinem Alarm zur festgelegten Zeit geweckt.

Weitere Informationen findest du in dem entsprechenden Hilfeartikel.

### Einen Alarm ausschalten oder den Schlummermodus aktivieren (Snooze)

Wenn ein Alarm ausgelöst wird, vibriert deine Uhr. Tippe auf das Wecker-Symbol <sup>(1)</sup>, um einen Alarm auszuschalten. Um den Schlummermodus für 9 Minuten zu aktivieren, tippe auf das Symbol für die Weckwiederholung <sup>22<sup>2</sup></sup>.

Stelle den Wecker so oft wie du willst auf Pause. Die Versa 4 schaltet automatisch in den Schlummermodus, wenn du den Wecker länger als 1 Minute ignorierst.

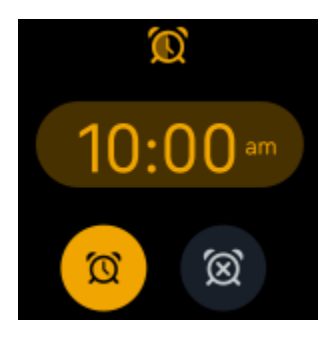

## Verwenden von Timer oder Stoppuhr

Stoppe Ereignisse mit der Stoppuhr oder stelle einen Countdown-Timer auf deiner Uhr ein. Du kannst die Stoppuhr und den Countdown-Timer gleichzeitig laufen lassen.

Wenn die Daueranzeige aktiviert ist, wird auf dem Bildschirm weiterhin die Stoppuhr oder der Countdown-Timer angezeigt, bis diese enden oder du die App beendest.

### Lege Ereignisse mit der Stoppuhr fest

- 1. Öffne auf deiner Uhr die Timers-App 🥑 .
- 2. Tippe im Abschnitt Stoppuhr auf **Starten**.
- 3. Tippe auf das Wiedergabe-Symbol , um die Stoppuhr zu starten.
- 4. Tippe auf das Pause-Symbol, um die Stoppuhr zu stoppen.
- 5. Tippe auf das Zurücksetzen-Symbol,  $\sim$  um die Stoppuhr zurückzusetzen.

### Verfolge die abgelaufene Zeit mit dem Countdown-Timer.

- 1. Wische auf deiner Uhr vom Ziffernblatt nach links oder rechts, um die Kachel Timer zu finden.
- 2. Tippe auf einen Timer, um ihn zu starten.
  - 1. Wenn die gewünschte Dauer nicht aufgelistet ist, tippe auf das Menüsymbol **Timer** hinzufügen.
  - 2. Wische nach oben oder unten, um den Timer einzustellen.
  - 3. Tippe auf die Zeit, um den Timer zu starten.
- 3. Während der Timer läuft, kannst du dich von der Kachel wegbewegen. Kehre zur Kachel "Timer"

zurück, um den Fortschritt deines Timers zu sehen. Drücke das Pausensymbol um den Timer zu pausieren oder das **X** Symbol, um den Timer abzubrechen. Dein Gerät blinkt und vibriert, wenn die vorgegebene Zeit abgelaufen ist.

4. Tippe auf das Häkchensymbol oder drücke die Taste, um den Alarm zu stoppen.

# Aktivität und Wohlbefinden

Mit der Versa 4 kannst du immer, wenn du sie trägst, eine Reihe von Statistiken nachverfolgen, einschließlich stündlicher Aktivitäten, Herzfrequenz und Schlaf. Die Daten werden im Laufe des Tages automatisch mit der Fitbit-App synchronisiert.

## Statistiken im Überblick

Wische vom Ziffernblatt nach links oder rechts, um die Kachel "Heute" zu finden, die deine täglichen Aktivitätsminuten, Schritte, Kalorien, zurückgelegte Entfernung und erklommene Stockwerke anzeigt.

Tippe auf die Kachel, um die Heute-App zu öffnen und weitere Statistiken zu sehen die Folgendes enthält:

| Aktivzonenminuten      | Die heute verdienten Aktivzonenminuten und die Anzahl der<br>Aktivzonenminuten, die du derzeit pro Minute erhältst           |  |  |  |
|------------------------|----------------------------------------------------------------------------------------------------|--|--|--|
| Verbrannte Kalorien    | Verbrannte Kalorien und Fortschritt zur Erreichung deines Tagesziels                                                         |  |  |  |
| Strecke                | Heute zurückgelegte Streckte und Fortschritt zur Erreichung deines<br>Tagesziels                                             |  |  |  |
| Training               | Anzahl der Tage, an denen du diese Woche dein Trainingsziel erreicht hast                                                    |  |  |  |
| Etagen                 | Heute bewältigte Etagen und Fortschritt zur Erreichung deines Tagesziels                                                     |  |  |  |
| Herzfrequenz           | Aktuelle Herzfrequenz und Herzfrequenz-Zone                                                                                  |  |  |  |
| Stündliche Aktivitäten | Anzahl der Stunden, in denen du heute dein stündliches Aktivitätsziel erreicht hast                                          |  |  |  |
| Zyklus                 | Informationen zum aktuellen Stadium deines Menstruationszyklus, falls zutreffend                                             |  |  |  |
| Achtsamkeit            | Die Anzahl der Achtsamkeitssitzungen, die du diese Woche absolviert hast,<br>und die Fortschritte auf dem Weg zu deinem Ziel |  |  |  |
| Sauerstoffsättigung    | Dein letzter SpO2-Durchschnitt im Ruhezustand                                                                                |  |  |  |
| Tagesform              | Dein Tagesform-Index                                                                                                    |  |  |  |
| Ruheherzfrequenz       | Deinen Ruhepuls                                                                                                    |  |  |  |
| Schlaf                 | Schlafdauer und Schlafindex                                                                                                  |  |  |  |
| Schritte               | Heute gemachte Schritte und Fortschritt zur Erreichung deines Tagesziels                                                     |  |  |  |

| Stressmanagement-Index | Dein tägliches Stressmanagement-Ergebnis und die Anzahl der Reflexionen, |
|------------------------|--------------------------------------------------------------------------|
|                        | die du heute eingereicht hast                                            |

Um die Statistiken neu zu ordnen, halte eine Zeile gedrückt und ziehe sie dann nach oben oder unten, um ihre Position zu ändern. Wische eine Statistik nach links, um sie auszublenden. Tippe auf **Statistiken hinzufügen** am unteren Rand des Bildschirms, um die ausgeblendeten Statistiken wieder hinzuzufügen.

In der Fitbit-App findest du deinen vollständigen Verlauf und andere Informationen, die von deiner Uhr ermittelt wurden.

## Tägliches Aktivitätsziel verfolgen

Versa 4 verfolgt deine Fortschritte auf dem Weg zu einem täglichen Aktivitätsziel deiner Wahl. Wenn du dein Ziel erreicht hast, vibriert deine Uhr und zeigt eine Feier an.

### Ein Ziel auswählen

Setze dir ein Ziel, um deinen Weg zu Gesundheit und Fitness zu beginnen. Dein erstes Ziel ist es, 10.000 Schritte pro Tag zu gehen. Abhängig von deinem Gerät kannst du die Anzahl der Schritte ändern oder ein anderes Aktivitätsziel wählen.

Weitere Informationen findest du in dem entsprechenden Hilfeartikel.

Verfolge den Fortschritt deines Ziels auf der Versa 4. Weitere Informationen findest du unter "Statistiken anzeigen" auf Seite 40.

## Aufzeichnen deiner stündlichen Aktivitäten

Versa 4 hilft dir dabei, den ganzen Tag über aktiv zu bleiben, indem sie nachverfolgt, wenn du längere Zeit nicht aktiv bist, und dich daran erinnert, dass du dich bewegen sollst.

Durch diese Erinnerungen wirst du ermuntert, mindestens 250 Schritte pro Stunde zu gehen. Du spürst eine Vibration und siehst zehn Minuten vor jeder vollen Stunde eine Erinnerung auf deinem Bildschirm, wenn du nicht mindestens 250 Schritte gegangen bist. Wenn du nach dieser Erinnerung das Ziel von 250 Schritten erreichst, vibriert der Tracker ein zweites Mal, und es erscheint eine Glückwunsch-Nachricht.

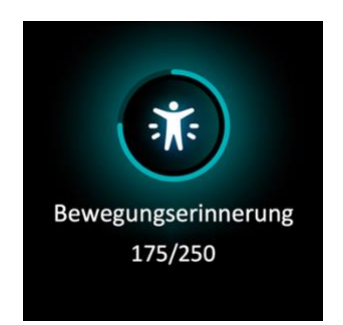

Weitere Informationen findest du in dem entsprechenden Hilfeartikel.

## Deinen Schlaf aufzeichnen

Wenn du Versa 4 im Bett trägst, werden automatisch grundlegende Daten zu deinem Schlaf aufgezeichnet, z. B. die Schlafdauer, die Schlafphasen (REM-Schlaf, Leichtschlaf und Tiefschlaf) und dein Schlafindex (die Qualität deines Schlafs).

Versa 4 verfolgt auch deine geschätzte Sauerstoffschwankung während der Nacht, um dir dabei zu helfen, mögliche Atemstörungen zu erkennen, sowie deine Hauttemperatur, um zu sehen, wie sie von deinem persönlichen Ausgangswert abweicht, und den SpO2-Wert, der die Sauerstoffmenge in deinem Blut schätzt.

Um deine Schlafstatistiken zu sehen, synchronisiere deine Uhr nach dem Aufwachen und rufe die Fitbit App auf oder wische von deinem Ziffernblatt nach links oder rechts, um die Kachel Schlaf zu finden.

Weitere Informationen findest du in dem entsprechenden Hilfeartikel.

### Schlafziel festlegen

Am Anfang ist ein Schlafziel von 8 Stunden pro Nacht eingestellt. Passe dieses Ziel an deine Bedürfnisse an.

Weitere Informationen findest du in dem entsprechenden Hilfeartikel.

### Erhalte Einblicke in dein langfristiges Schlafverhalten

Mit einem Premium-Abonnement kannst du deine Schlafgewohnheiten verstehen und mit einem monatlichen Schlafprofil Maßnahmen ergreifen, um sie zu verbessern. Trage dein Fitbit-Gerät jeden Monat mindestens 14 Tage lang zum Schlafen. Am 1. eines jeden Monats erhältst du in der Fitbit-App eine Aufschlüsselung deines Schlafs mit 10 monatlichen Metriken sowie ein Schlaftier, das die langfristigen Trends deines Schlafverhaltens widerspiegelt. Mit dem "Mein Schlaftier"-Ziffernblatt kannst du dein Schlaftier auf deinem Gerät sehen.

### Erfahre mehr über deine Schlafgewohnheiten

Mit einem Fitbit Premium-Abonnement erfährst du mehr Details zu deinem Schlafindex und wie du im Vergleich mit anderen Teilnehmern abschneidest. Das kann dir helfen, eine bessere Schlafroutine zu entwickeln und erholt aufzuwachen.

Weitere Informationen findest du in dem entsprechenden Hilfeartikel.

## Geführtes Atemtraining

Die Relax-App 💙 auf der Versa 4 bietet personalisierte, geführte Atemübungen, die dir helfen, während des Tages Momente der Ruhe zu finden. Alle Benachrichtigungen werden während der Sitzung automatisch deaktiviert.

- 1. Öffne die Relax App 💙 .
- 2. Die 2-Minuten-Sitzung ist die erste Option. Tippe auf das Zahnradsymbol 💭, um die Dauer der Sitzung zu ändern oder die optionale Vibration zu deaktivieren.
- 3. Tippe auf das Wiedergabesymbol oder **Start**, um die Sitzung zu beginnen. Befolge die Anweisungen auf dem Bildschirm.

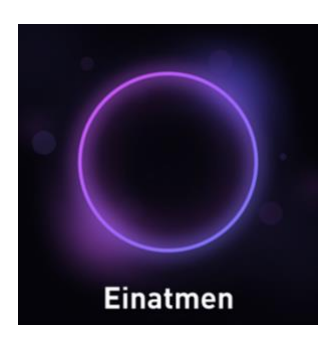

- 4. Tippe am Ende der Sitzung auf **Protokollieren**, um festzuhalten, wie du dich fühlst oder tippe auf **Überspringen**, um diesen Schritt zu überspringen.
- 5. Schau deine Zusammenfassung an und tippe auf Fertig, um die App zu schließen.

Nach der Übung erscheint eine Zusammenfassung, die zeigt, wie genau du die Atemaufforderung befolgt hast, deine Herzfrequenz zu Beginn und am Ende der Sitzung und an wie vielen Tagen du ein geführtes Atemtraining in dieser Woche abgeschlossen hast.

## Überprüfe deine Stressbewältigungspunktzahl

Basierend auf deinen Herzfrequenz-, Trainings- und Schlafdaten hilft dir dein Stressmanagement-Index zu erkennen, ob dein Körper täglich Anzeichen von Stress zeigt. Die Punktzahl reicht von 1 bis 100, wobei eine höhere Zahl bedeutet, dass dein Körper weniger Anzeichen von körperlichem Stress zeigt. Um deinen tägliche Stressmanagement-Index zu sehen, trage deine Uhr, während du schläfst und öffne

am Morgen die Fitbit-App auf deinem Telefon. Tippe auf der Registerkarte "Heute" auf die Kachel "Stressmanagement".

Wenn du deine Stimmung den ganzen Tag über protokollierst, erhältst du ein klareres Bild davon, wie dein Geist und dein Körper auf Stress reagieren. Mit einem Fitbit-Premium-Abonnement siehst du Einzelheiten zu deiner Punkteaufteilung.

Weitere Informationen findest du in dem entsprechenden Hilfeartikel.

## Erweiterte Gesundheitsmetriken

Gewinne mit den Gesundheitsmetriken in der Fitbit-App ein besseres Verständnis für deinen Körper. Mit dieser Funktion kannst du dir die wichtigsten Metriken ansehen, die dein Fitbit-Gerät im Laufe der Zeit aufgezeichnet hat, damit du Trends erkennen und beurteilen kannst, was sich geändert hat.

Die Metriken beinhalten:

- Sauerstoffsättigung (SpO2)
- Schwankungen der Hauttemperatur
- Herzfrequenzvariabilität
- Ruheherzfrequenz
- Atemfrequenz

Hinweis: Diese Funktion ist nicht zur Diagnose oder Behandlung von Krankheiten gedacht und sollte nicht für medizinische Zwecke verwendet werden. Sie soll Informationen liefern, die dir helfen können, dein Wohlbefinden zu steuern. Wenn du Bedenken bezüglich deiner Gesundheit hast, wende dich bitte an einen Gesundheitsdienstleister. Wenn du glaubst, dass du ein medizinischer Notfall bist, ruf den Notruf an.

# Training und Herzgesundheit

Verfolge dein Training automatisch oder erfasse Aktivitäten in der Trainings-App *×*, um Statistiken in Echtzeit sowie Trainingszusammenfassungen anzuzeigen.

Mit der Fitbit-App kannst du deine Aktivitäten mit Freunden und Familie teilen, deine allgemeine Fitness mit der deiner Freunde vergleichen und viele weitere Funktionen nutzen.

## Training automatisch aufzeichnen

Versa 4 erkennt und zeichnet automatisch viele Aktivitäten mit hoher Bewegung auf, die mindestens 15 Minuten lang sind. Sieh dir in der Fitbit-App auf deinem Telefon grundlegende Statistiken über deine

Aktivität an. Tippe in der Registerkarte "Heute" 👬 auf die Trainingskachel 🤔

Wähle aus, ob du die Erkennung von Spaziergängen, Läufen oder Fahrradtouren aktivieren willst, damit die App "Bewegung" automatisch startet, wenn deine Uhr einen Spaziergang, einen Lauf oder eine Fahrradtour erkennt. Um diese Einstellung zu aktivieren:

- 1. Öffne die Trainings-App 🛪
- 2. Tippe auf die Option Gehen, Laufen oder Radfahren.
- 3. Nach oben wischen und einschalten **Geherkennung**, **Lauferkennung** oder **Radfahrerkennung**. Wenn deine Uhr das nächste Mal diesen Trainingstyp erkennt, wird die Trainings-App automatisch geöffnet.

Wenn du diese Einstellung nicht aktivierst, werden die grundlegenden Daten zu deinen Spaziergängen, Läufen und Fahrradtouren trotzdem in der Fitbit App aufgezeichnet.

Weitere Informationen findest du in dem entsprechenden Hilfeartikel.

## Training mit der Trainings-App nachverfolgen und analysieren

Verfolge spezifische Übungen mit der Trainings-App auf Versa 4, um Echtzeitstatistiken wie Herzfrequenzdaten, verbrannte Kalorien, verstrichene Zeit sowie eine Zusammenfassung nach dem Training an deinem Handgelenk zu sehen Die vollständigen Trainingsstatistiken und eine Trainingsintensitäts-Karte (wenn du GPS verwendet hast) erhältst du, wenn du in der Fitbit-App auf die Trainings-Kachel tippst. So kannst du eine sportliche Aktivität aufzeichnen:

- Auf Versa 4 öffnest du die Übungs-App und wische, um eine Übung zu finden. Deine zuletzt verwendeten Übungen werden oben angezeigt. Tippe auf Andere Übungen um eine vollständige Liste der Übungen zu finden. Du kannst Alexa auch bitten, die Übungs-App zu öffnen oder ein Training zu verfolgen. Weitere Informationen findest du unter "Interaktion mit deinem Sprachassistenten" auf Seite .29
- Tippe auf das Training, um es auszuwählen. Wenn das Training GPS verwendet, kannst du warten, bis die GPS-Verbindung hergestellt ist, oder du beginnst mit dem Training und GPS stellt die Verbindung her, sobald ein Signal verfügbar ist. Beachte, dass es einige Minuten dauern kann, bis die GPS-Verbindung hergestellt ist.
- 3. Tippe auf das Wiedergabesymbol , um mit dem Training zu beginnen, oder wische nach oben, um ein Trainingsziel festzulegen oder die Einstellungen anzupassen. Weitere Informationen zu den Einstellungen findest du unter "Deine Trainingseinstellungen anpassen" auf Seite 47.
- 4. Tippe oder wische auf die große Statistik, um durch deine Echtzeit-Statistiken zu blättern. Um dein Training zu unterbrechen, drücke du die Schaltfläche oder wische nach oben und tippe auf

das Pausensymbol . Drücke die Schaltfläche erneut oder tippe auf das Fortsetzungssymbol, um dein Training fortzusetzen.

- 5. Wenn du mit deinem Training fertig bist, wische nach oben und tippe auf **Beenden**. Deine Trainingszusammenfassung wird angezeigt.
- 6. Tippe auf **Fortsetzen**, um dein Training fortzusetzen, **Neu beginnen** um ein neues Training zu beginnen, oder **Erledigt** um den Zusammenfassungsbildschirm zu schließen.

Hinweise:

- Wenn du dir ein Trainingsziel setzt, alarmiert dich deine Uhr, wenn du die Hälfte des Wegs zu deinem Ziel zurückgelegt hast.
- Wenn die Übung GPS verwendet, wird oben auf dem Bildschirm "GPS verbindet…" angezeigt. Wenn auf dem Bildschirm "GPS verbunden" angezeigt wird und Versa 4 vibriert, ist das GPS

verbunden. Während der Übung dreht sich das GPS-Symbol 💎 rotiert, wenn deine Uhr nach einem GPS-Signal sucht. Ein stehendes GPS-Symbol zeigt an, dass eine GPS-Verbindung besteht. Ein rotes GPS-Symbol zeigt an, dass kein GPS-Signal gefunden werden konnte.

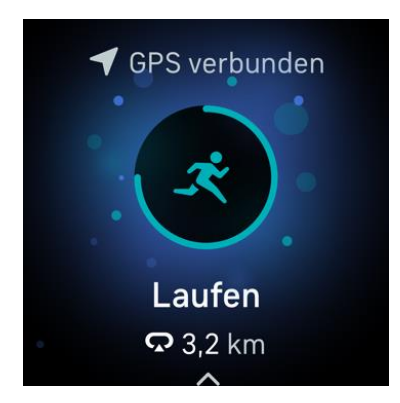

Die Verwendung des integrierten GPS wirkt sich auf die Lebensdauer der Batterie deiner Uhr aus. Wenn das GPS-Tracking eingeschaltet ist, kann Versa 4 bis zu 12 Stunden ununterbrochenes Training verfolgen.

### Anpassen der persönlichen Trainingseinstellungen

Auf deiner Uhr kannst du diverse Einstellungen für jede Trainingsart anpassen. Einstellungen umfassen:

| Always-on-Display                  | Der Bildschirm bleibt während des Trainings eingeschaltet.                                                                                                    |  |  |  |  |
|------------------------------------|----------------------------------------------------------------------------------------------------|--|--|--|--|
| Auto-Stopp                         | Automatisches Anhalten eines Laufs, Spaziergangs oder einer Radtour, wenn du aufhörst, dich zu bewegen                                                                                |  |  |  |  |
| GPS                                | Verfolge deine Route mit GPS                                                                                                    |  |  |  |  |
| Mitteilungen HF-Zonen              | Erhalte Benachrichtigungen, wenn du während deines Trainings deine<br>Herzfrequenz-Zielzonen erreichst. Für weitere Informationen siehe <u>den</u><br><u>zugehörigen Hilfeartikel</u> |  |  |  |  |
| Intervall                          | Passe die Bewegungs- und Ruheintervalle für das Intervalltraining an                                                                                                    |  |  |  |  |
| Länge des<br>Schwimmbeckens        | Stelle die Länge deines Pools ein                                                                                                    |  |  |  |  |
| Laufen/Gehen/Radfahren<br>Erkennen | Öffne die Trainings-App automatisch, wenn deine Uhr einen Lauf, ein<br>Gehen oder eine Fahrradtour erkennt.                                                                           |  |  |  |  |
| Runden                             | Du erhältst Benachrichtigungen, wenn du während deines Trainings<br>bestimmte Meilensteine erreichst                                                                                  |  |  |  |  |
| Statistiken anzeigen               | Wähle, welche Statistiken du beim Verfolgen eines Trainings sehen<br>möchtest                                                                                                    |  |  |  |  |

Die Einstellungen hängen vom jeweiligen Training ab. So passt du die Einstellungen für jede Art von Training an:

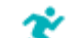

- 1. Öffne die Trainings-App 💙 auf Versa 4.
- 2. Tippe auf das Training, das du anpassen möchtest.
- 3. Wische nach oben durch die Liste der Einstellungen.
- 4. Tippe auf eine Einstellung, um diese anzupassen.
- 5. Wische nach unten, wenn du fertig bist, bis du das Wiedergabesymbol 🚩 siehst.

### Trainings-Zusammenfassung anzeigen

Nach Abschluss eines Trainings zeigt dir Versa 4 eine Übersicht über deine Statistiken an.

Überprüfe die Trainings-Kachel in der Fitbit-App, um zusätzliche Statistiken und eine Trainingsintensitäts-Karte anzuzeigen (sofern du GPS benutzt hast).

## Herzfrequenz prüfen

Versa 4 personalisiert deine Herzfrequenzzonen anhand deiner Herzfrequenzreserve, d. h. der Differenz zwischen deiner maximalen Herzfrequenz und deiner Herzfrequenz in Ruhe. Um dir zu helfen, die Trainingsintensität deiner Wahl zu erreichen, solltest du während des Trainings deine Herzfrequenz und deinen Herzfrequenzbereich auf deiner Uhr überprüfen. Versa 4 benachrichtigt dich, wenn du eine Herzfrequenzzone erreichst.

| Symbol                              | Zielbereich        | Berechnung                                  | Beschreibung                                                                                                    |
|-------------------------------------|--------------------|---------------------------------------------|----------------------------------------------------------------------------------------------------|
| 312 kcal                            | Unterhalb Zone     | Unter                                       | Unterhalb der                                                                                                    |
| © 61<br>unterhalb Zone              |                    | 40 % deiner<br>Herzfrequen-<br>zreserve     | Fettverbrennungszone schlägt das<br>Herz in einem langsameren Tempo.                                                                                                    |
| 20:10.4                             |                    |                                             |                                                                                                    |
| 312 kcal                            | Fettver-           | Zwischen 40 %                               | In der Fettverbrennungszone führst                                                                                                    |
| • 107<br>Fettverbrennung<br>20:10.4 | brennungs-<br>zone | und 59 % deiner<br>Herzfrequen-<br>zreserve | du wahrscheinlich eine moderate<br>Aktivität aus, wie z. B. zügiges<br>Gehen. Deine Herzfrequenz und<br>Atmung sind möglicherweise erhöht,<br>aber du kannst dich immer noch<br>problemlos unterhalten. |
| <u>^</u>                            |                    |                                             |                                                                                                    |

| Symbol         | Zielbereich | Berechnung                                       | Beschreibung                                                                                            |
|----------------|-------------|--------------------------------------------------|----------------------------------------------------------------------------------------------------|
| 312 kcal       | Kardiozone  | Zwischen 60 %<br>und 84 % deiner<br>Herzfreguen- | In der Cardiozone führst du<br>wahrscheinlich eine anstrengende<br>Aktivität aus, wie z. B. Laufen oder |
| Cardio         |             | zreserve                                         | Spinning.                                                                                               |
| 20:10.4        |             |                                                  |                                                                                                    |
| 312 kcal       | Höchstleis- | Mehr als                                         | In der Höchstleistungszone führst du                                                                    |
| ①161           | tungszone   | 85 % deiner<br>Herzfrequen-                      | wahrscheinlich eine kurze, intensive<br>Aktivität aus, die deine Leistung und                           |
| Höchstleistung |             | zreserve                                         | Geschwindigkeit verbessert, wie z. B.<br>Sprinten oder hochintensives                                   |
| 20:10.4        |             |                                                  | intervalitraining.                                                                                      |

### Benutzerdefinierte Herzfrequenzbereiche

Anstatt die 3 Herzfrequenzzonen zu verwenden, kannst du eine benutzerdefinierte Zone erstellen, um eine bestimmte Herzfrequenz zu erreichen.

Weitere Informationen findest du in dem entsprechenden Hilfeartikel.

### Aktivzonenminuten verdienen

Sammle Aktivzonenminuten für die Zeit, die du in der Fettverbrennungs-, Cardio- oder Höchstleistungszone verbringst. Um dir dabei zu helfen, das Beste aus deiner Zeit herauszuholen, erhältst du 2 Aktivzonenminuten für jede Minute, die du in der Cardio- oder Höchstleistungszone verbringst.

> 1 Minute in der Fettverbrennungszone = 1 Aktivzonenminute 1 Minute in den Kardio- oder Spitzenzonen = 2 Aktivzonenminuten

Wenige Augenblicke, nachdem du während deiner Übung in eine andere Herzfrequenzzone eingetreten bist, summt deine Uhr, damit du weißt, wie hart du arbeitest. Die Häufigkeit, mit der deine Uhr vibriert, zeigt an, in welcher Zone du dich befindest:

1 Vibration = Fettverbrennungszone 2 Vibrationen = Cardiozone 3 Vibrationen = Höchstleistungszone

Zu Beginn wird dein wöchentliches Ziel auf 150 Aktivzonenminuten festgelegt. Du erhältst Benachrichtigungen, sobald du dein Ziel erreicht hast.

Weitere Informationen findest du in dem entsprechenden Hilfeartikel.

### Empfang von Herzfrequenz-Benachrichtigungen

Werde informiert, wenn Versa 4 feststellt, dass deine Herzfrequenz über bzw. unter deinen Schwellenwerten liegt, wenn du mindestens 10 Minuten lang inaktiv zu sein scheinst.

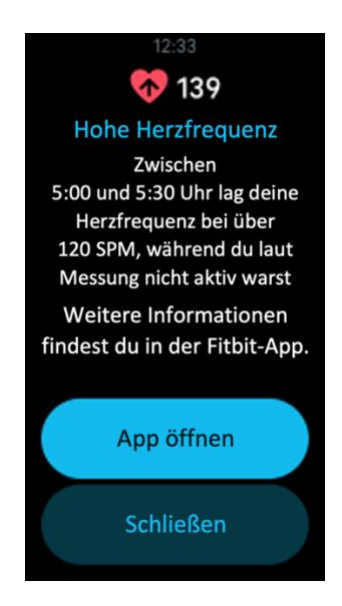

Um diese Funktion auszuschalten oder die Schwellenwerte anzupassen:

- 1. Tippe in der Fitbit-App auf deinem Handy auf der Registerkarte "Heute" auf dein Profilbild Versa 4-Kachel.
- 2. Tippe Hohe & niedrige Herzfrequenz.
- Stelle Benachrichtigung bei hoher Herzfrequenz oder Benachrichtigung bei niedriger Herzfrequenz ein oder aus, oder tippe Benutzerdefiniert, um den Schwellenwert anzupassen.

Du kannst frühere Herzfrequenz-Benachrichtigungen ansehen, mögliche Symptome und Ursachen protokollieren oder Benachrichtigungen in der Fitbit App löschen. Weitere Informationen findest du <u>den</u> <u>entsprechenden Hilfeartikel</u>.

## Überprüfe deinen Tagesform-Index

Mit dem Tagesform-Index, der mit einem Fitbit Premium-Abonnement erhältlich ist, kannst du herausfinden, was für deinen Körper richtig ist. Sieh dir jeden Morgen in der Fitbit-App deinen Index an. Dieser reicht von 1 bis 100 und basiert auf deiner Aktivität, deinem Schlaf und deiner Herzfrequenzvariabilität. Ein hoher Wert bedeutet, dass dein Körper bereit für das Training ist, während ein niedriger Wert darauf hinweist, dass du dich besser erholen solltest.

Wenn du deinen Index abrufst, bekommst du auch eine Aufschlüsselung der Faktoren, die sich auf deinen Index ausgewirkt haben, ein persönliches Aktivitätsziel für den Tag und empfohlene Trainingsbzw. Erholungseinheiten.

Trage zum Erhalt deines Tagesform-Indexes deinen Tracker zum Schlafen und öffne am nächsten

Morgen die Fitbit App auf deinem Telefon. Tippe auf der Registerkarte "Heute" auf die Kachel

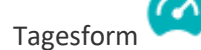

Weitere Informationen findest du in dem entsprechenden Hilfeartikel.

## Ansehen des Cardio-Fitness-Scores

Betrachte deine gesamte Herz-Kreislauf-Fitness in der Fitbit-App. Sieh dir deinen Cardio-Fitnessindex und deine Cardio-Fitnessniveau an, um zu sehen, wie du im Vergleich mit deinen Freunden abschneidest.

Tippe in der Fitbit-App auf die Herzfrequenz-Kachel und wische auf dem Diagramm deiner Herzfrequenz nach links, um deine detaillierten Cardio-Fitness-Statistiken anzuzeigen.

Weitere Informationen findest du in dem entsprechenden Hilfeartikel.

## Aktivität teilen

Öffne die Fitbit-App nach einem Training, um deine Statistiken mit Freunden und Familie zu teilen.

# Kontaktloses Bezahlen

Versa 4 umfasst einen integrierten NFC-Chip, mit dem du mit deiner Uhr Kreditkarten und Debitkarten verwenden kannst.

## Verwenden von Kredit- und Debitkarten

Richte in der Fitbit-App Fitbit Pay oder Google Pay ein und verwende deine Uhr, um in Geschäften einzukaufen, die kontaktlose Zahlungen akzeptieren.

Wir erweitern unsere Liste an Partnern ständig um neue Standorte und Kartenaussteller. Um zu sehen, ob du deine Zahlungskarte mit deinem Fitbit-Gerät verwenden kannst, siehe:

- Fitbit Pay: <a href="mailto:fitbit.com/fitbit-pay/banks">fitbit.com/fitbit-pay/banks</a>
- Google Pay: <u>fitbit.com/global/us/technoloy/google-apps/banks</u>

Weitere Informationen über den Wechsel von Fitbit Pay zu Google Pay findest du im <u>entsprechenden</u> <u>Hilfeartikel</u>.

### Kontaktloses Bezahlen einrichten

Damit du kontaktlos bezahlen kannst, musst du mindestens eine Kredit- oder Debitkarte einer teilnehmenden Bank in der Fitbit-App hinzufügen. In der Fitbit-App kannst du Zahlungskarten hinzufügen und entfernen, eine Standardkarte für deine Uhr festlegen, eine Zahlungsmethode bearbeiten und deine letzten Einkäufe überprüfen.

- 1. Tippe in der Fitbit-App auf die Registerkarte "Heute" auf dein Profilbild Versa 4-Kachel.
- 2. Tippe auf die **Google Pay**-Kachel.
- Befolge die Anweisungen auf dem Bildschirm, um eine Zahlungskarte hinzuzufügen. In einigen Fällen benötigt deine Bank möglicherweise eine zusätzliche Verifizierung. Wenn du zum ersten Mal eine Karte hinzufügst, wirst du möglicherweise aufgefordert, einen vierstelligen PIN-Code für deine Uhr festzulegen. Beachte, dass du auch den Passwortschutz für dein Smartphone aktivieren musst.
- 4. Nachdem du eine Karte hinzugefügt hast, folge den Anweisungen auf dem Bildschirm, um Benachrichtigungen für dein Smartphone zu aktivieren und die Einrichtung abzuschließen (falls du dies nicht bereits getan hast).

### Einkäufe tätigen

Mit deinem Fitbit-Gerät kann du in allen Geschäften einkaufen, die kontaktlose Zahlungen akzeptieren. Um herauszufinden, ob das Geschäft kontaktloses Bezahlen akzeptiert, halte an der Kasse nach dem folgenden Symbol Ausschau:

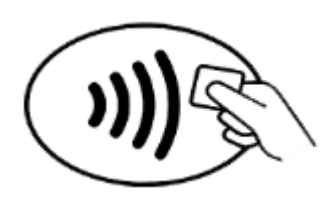

Für alle Kunden außer in Australien:

- 1. Öffne die Google Wallet- oder Fitbit Pay-App auf deiner Uhr. Du kannst schnell auf deine Bezahl-App zugreifen, indem du zweimal auf die Taste an deiner Uhr drückst.
- 2. Gib auf Aufforderung den 4-stelligen PIN-Code deiner Uhr ein. Deine Standard-Zahlungskarte wird auf dem Bildschirm angezeigt.

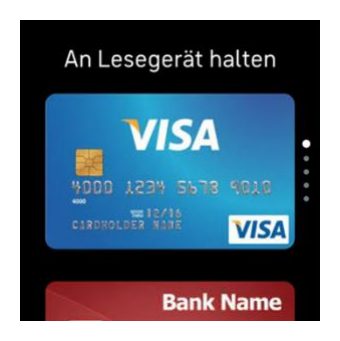

3. Um mit deiner Kreditkarte zu zahlen, halte dein Handgelenk in die Nähe des Zahlterminals. Um mit einer anderen Karte zu zahlen, wische, bis die Karte angezeigt wird, die du verwenden möchtest, und halte dann dein Handgelenk in die Nähe des Zahlterminals.

#### Kunden in Australien:

- 1. Wenn du eine Kredit- oder Debitkarte einer australischen Bank hast, halte zum Bezahlen einfach deine Uhr an das Zahlungsterminal. Wenn deine Karte von einer Bank außerhalb Australiens stammt oder wenn du mit einer Karte zahlen möchten, die nicht deine Standardkarte ist, führe die oben genannten Schritte 1-3 aus.
- 2. Gib auf Aufforderung den 4-stelligen PIN-Code deiner Uhr ein.
- 3. Wenn der Kaufbetrag 100 AUD übersteigt, folge den Anweisungen am Zahlungsterminal. Wenn du zur Eingabe eines PIN-Codes aufgefordert wirst, gib den PIN-Code für deine Karte ein (nicht den deiner Uhr).

Wenn die Zahlung erfolgreich war, vibriert die Uhr und du siehst eine Bestätigung auf dem Bildschirm.

Wenn das Terminal dein Fitbit-Gerät nicht erkennt, vergewissere dich, dass das Ziffernblatt nahe am Lesegerät ist und der Kassierer weiß, dass du kontaktlos bezahlen möchtest.

Zur Sicherheit musst du Versa 4 am Handgelenk tragen, um das kontaktlose Bezahlen nutzen zu können.

Weitere Informationen findest du in dem entsprechenden Hilfeartikel.

### Standardkarte ändern

#### Google Pay

- 1. Tippe in der Fitbit-App auf die Registerkarte "Heute" auf dein Profilbild Versa 4-Kachel.
- 2. Tippe auf die **Google Pay**-Kachel.
- 3. Tippe auf die Karte, die du als Standardoption einstellen möchtest.
- 4. Tippe auf **Details**.
- 5. Tippe auf Als Standard zum kontaktlosen Bezahlen auf der Uhr festlegen.

#### **Fitbit Pay**

- 1. Tippe in der Fitbit-App auf die Registerkarte "Heute" auf dein Profilbild Versa 4-Kachel.
- 2. Tippe auf die **Brieftaschen**-Kachel.
- 3. Suche die Karte, die du als Standardoption einstellen möchtest.
- 4. Tippe auf Auf Versa 4 als Standard festlegen.

### Bezahle für die Fahrt

Verwende kontaktlose Zahlungen, um dich an Transit-Lesegeräten, die kontaktlose Kredit- oder Debitkartenzahlungen akzeptieren, an- und abzumelden.Um mit deiner Uhr zu bezahlen, befolge die Schritte unter "Verwenden von Kredit- und Debitkarten" auf Seite 52.

Bezahle mit derselben Karte auf deiner Fitbit-Uhr, wenn du zu Beginn und am Ende deiner Reise auf den Transitleser tippst. Stelle sicher, dass dein Gerät aufgeladen ist, bevor du deine Reise beginnst

# Aktualisieren, Neustarten und Löschen

Bei einigen Schritten zur Fehlerbehebung musst du möglicherweise deine Uhr neu starten. Das Löschen von Daten ist sinnvoll, wenn du Versa 4 an eine andere Person weitergeben möchtest. Aktualisiere deine Uhr, um die neueste Firmware zu erhalten.

### Versa 4 aktualisieren

Aktualisiere deine Uhr, um die neuesten Funktionserweiterungen und Produktaktualisierungen zu erhalten.

Wenn ein Update verfügbar ist, erscheint eine Benachrichtigung in der Fitbit-App. Nachdem du das Update gestartet hast, beobachte die Fortschrittsbalken auf Versa 4 und in der Fitbit App, bis das Update abgeschlossen ist. Halte deine Uhr und dein Telefon während der Aktualisierung nah beieinander.

Die Aktualisierung von Versa 4 kann den Akku stark beanspruchen. Wir empfehlen, deine Uhr an das Ladegerät anzuschließen, bevor du ein Update startest.

Weitere Informationen findest du in dem entsprechenden Hilfeartikel.

### Versa 4 neu starten

Wenn du die Versa 4 nicht synchronisieren kannst oder Probleme mit dem Aufzeichnen deiner Statistiken oder dem Empfang von Benachrichtigungen hast, kannst du deine Uhr von deinem Handgelenk aus neu starten:

Du kannst die Uhr neu starten, indem du die Taste zehn Sekunden lang gedrückt hältst, bis das Fitbit-Logo auf dem Bildschirm angezeigt wird, und die Taste dann loslässt.

Ein Neustart deiner Uhr löscht keine Daten.

Versa 4 hat im Gerät kleine Löcher für den Höhenmesser, den Lautsprecher und das Mikrofon. Versuche nicht, das Gerät neu zu starten, indem du Gegenstände wie z. B. Büroklammern in dieses Loch einführst. Dies kann deine Versa 4 beschädigen.

### Versa 4 ausschalten

Wenn du die Uhr ausschalten möchtest, öffne die App "Einstellungen" 🌅 > Ausschalten.

Drücke die Taste, um die Uhr einzuschalten.

Informationen zur langfristigen Aufbewahrung der Versa 4 findest du im entsprechenden Hilfeartikel.

## Versa 4 löschen

Wenn du deine Versa 4 einer anderen Person geben oder zurückgeben möchtest, solltest du zunächst deine persönlichen Daten löschen:

Öffne auf Versa 4 die App "Einstellungen" 🔅 > Über Versa 4 > Auf Werkseinstellungen zurücksetzen.

# Fehlerbehebung

Wenn Versa 4 nicht ordnungsgemäß funktioniert, lies die folgenden Schritte zur Fehlerbehebung.

## Fehlendes Herzfrequenzsignal

Versa 4 verfolgt kontinuierlich deine Herzfrequenz, während du trainierst und den ganzen Tag über. Wenn der Herzfrequenzsensor deiner Uhr Schwierigkeiten hat, ein Signal zu erkennen, erscheinen gestrichelte Linien.

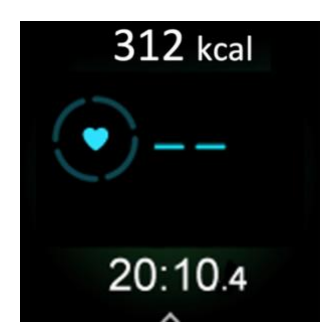

Wenn deine Uhr kein Herzfrequenzsignal erkennt, überprüfe, ob du deine Uhr richtig trägst, indem du sie entweder höher oder tiefer am Handgelenk trägst oder das Band enger oder lockerer ziehst. Versa 4 sollte in Kontakt mit deiner Haut sein. Nachdem du deinen Arm für eine kurze Zeit ruhig und gerade gehalten hast, solltest du deine Herzfrequenz wieder sehen.

Weitere Informationen findest du in dem entsprechenden Hilfeartikel.

## **GPS-Signal fehlt**

Umwelteinflüsse wie hohe Gebäude, dichte Wälder, steile Hügel und dichte Wolken können die Verbindung deiner Uhr mit den GPS-Satelliten stören. Wenn deine Uhr während einer Übung nach einem GPS-Signal sucht, siehst du das GPS-Symbol 
an oberen Rand des Bildschirms rotieren.

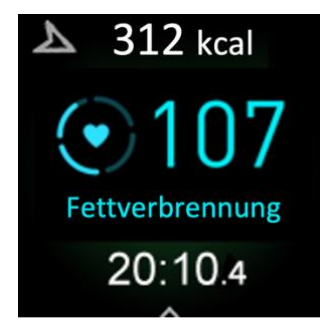

Damit die Daten bestmöglich aufgezeichnet werden können, fange erst dann mit dem Training an, nachdem die Versa 4 das Signal gefunden hat.

Wenn Versa 4 während des Trainings das GPS-Signal verliert, erscheint das GPS-Symbol rot 💙. Deine Uhr versucht dann, die Verbindung wiederherzustellen.

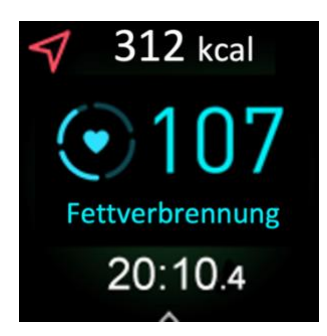

Für weitere Informationen siehe den zugehörigen Hilfeartikel

## Andere Probleme

Wenn eines der folgenden Probleme auftritt, starte deine Uhr neu:

- Wird nicht synchronisiert
- Reagiert nicht auf Antippen, Wischen oder Drücken von Tasten
- Zeichnet Schritte oder andere Daten nicht auf
- Zeigt keine Benachrichtigungen an

Anweisungen findest du unter "Versa 4 neu starten" auf Seite 55.

# Allgemeine Informationen und Spezifikationen

## Sensoren und Komponenten

Fitbit Versa 4 enthält die folgenden Sensoren und Motoren:

- Optischer Mehrwege-Herzfrequenztracker
- Rot- und Infrarotsensoren zur Überwachung der Sauerstoffsättigung (SpO2)
- Höhenmesser, der Höhenunterschiede misst
- Ein dreiachsiger Beschleunigungsmesser, der deine Bewegungsmuster erfasst
- einen Umgebungslichtsensor
- NFC-Chip
- Integrierter GPS-Empfänger + GLONASS, der bei sportlichen Aktivitäten deine Position verfolgt
- Vibrationsmotor
- Lautsprecher
- Mikrofon
- WLAN (deaktiviert, nicht einschaltbar)

### Materialien

Das Armband, das mit der Versa 4 geliefert wird, besteht aus einem flexiblen, strapazierfähigen Elastomer-Material, wie es bei vielen Sportuhren verwendet wird.

Das Gehäuse und die Schnalle von Versa 4 sind aus Aluminium gefertigt. Auch wenn Aluminium Spuren von Nickel enthält und bei Personen mit Nickelempfindlichkeit eine allergische Reaktion auslösen kann, entspricht die Nickelmenge in allen Fitbit-Produkten der strengen Nickelrichtlinie der Europäischen Union.

### Funktechnik

Versa 4 enthält einen Bluetooth 5.0-Funksender/-empfängerund NFC-Chip.

### Haptisches Feedback

Versa 4 verfügt über einen Vibrationsmotor für Alarme, Ziele, Benachrichtigungen, Erinnerungen und Apps.

## Batterie

Versa 4 wird mit einem Lithium-Polymer-Akku betrieben.

## Speicher

Versa 4 speichert deine Daten, einschließlich Tagesstatistiken, Schlafinformationen und Trainingsverlauf, für 7 Tage. Sieh dir deine historischen Daten in der Fitbit App an.

## Display

Versa 4 verfügt über ein AMOLED-Farbdisplay.

## Armbandgröße

Das Armband ist in den untenstehenden Größen erhältlich. Als Zubehör verkaufte Armbänder können etwas anders ausfallen.

| Kleines Armband | Passt um ein Handgelenk mit einem Umfang von 140–180 mm (5,5–7,1 Zoll) |
|-----------------|------------------------------------------------------------------------|
| Großes Armband  | Passt um ein Handgelenk mit einem Umfang von 180–220 mm (7,1–8,7 Zoll) |

### Umgebungsbedingungen

| Betriebstemperatur             | 14° bis 113° F<br>(-10° bis 45° C)                                     |
|--------------------------------|------------------------------------------------------------------------|
| Temperatur bei<br>Nichtbetrieb | -20 bis -10 °C<br>(-4 bis 14 °F)<br>113° bis 140° F<br>(45° bis 60° C) |
| Ladetemperatur                 | 0° bis 93° C<br>(32° bis 95° F)                                        |
| Wasserresistenz                | Wasserfest bis zu 50 Meter Tiefe                                       |
| Maximale Betriebshöhe          | 8.534 m<br>28.000 Fuß                                                  |

## Mehr erfahren

Um mehr über deine Uhr zu erfahren, Infos zu erhalten, wie du deine Fortschritte in der Fitbit-App verfolgen kannst und wie du mit Fitbit Premium gesunde Gewohnheiten entwickeln kannst, besuche <u>help.fitbit.com</u>.

## Rückgabe und Garantie

Garantieinformationen und die fitbit.com-Rückgaberichtlinie findest du auf unserer Website.

# Zulassungsbestimmungen und Sicherheitshinweise

Hinweis für den Nutzer: Zulassungsinformationen für bestimmte Regionen findest du ebenfalls auf deinem Gerät. Du findest die Informationen unter:

```
Einstellungen > Über Versa 4 > Regulatorische Infos
```

### USA: Erklärung der Federal Communications Commission (FCC)

Modell FB523:

FCC ID: XRAFB523

Hinweis für den Nutzer: Die FCC ID findest du ebenfalls auf deinem Gerät. Du findest die Informationen unter:

Einstellungen > Über Versa 4 > Regulatorische Infos

Konformitätserklärung des Anbieters

Eindeutige Kennung: FB523

Verantwortliche Partei – Kontaktdaten in den USA

199 Fremont Street, 14. Etage San Francisco, CA 94105 USA 877-623-4997

#### FCC-Konformitätserklärung (für Produkte, die Teil 15 unterliegen)

Dieses Gerät erfüllt Abschnitt 15 der FCC-Regeln.

Der Betrieb ist nur zulässig, wenn die folgenden beiden Bedingungen erfüllt sind:

- 1. Dieses Gerät darf keine schädlichen Störungen verursachen.
- 2. dieses Gerät muss empfangene Interferenzen aufnehmen, auch wenn diese zu Betriebsstörungen führen können.

FCC-Warnung

Änderungen oder Modifikationen an dem Gerät, die nicht ausdrücklich von der für die Einhaltung der Bestimmungen verantwortlichen Partei genehmigt worden sind, können dazu führen, dass der Anwender die Genehmigung für den Betrieb des Gerätes verliert.

**Hinweis**: Dieses Gerät wurde getestet und entspricht den in Teil 15 der FCC-Regeln festgelegten Grenzwerten für digitale Geräte der Klasse B. Diese Grenzwerte dienen dem Schutz vor schädlichen Störungen, wenn das Gerät in Wohngebieten verwendet wird. Das Gerät erzeugt, verwendet und sendet Hochfrequenzenergie und kann bei unsachgemäßer Installation und Verwendung schädliche Störungen im Funkverkehr verursachen. Es kann jedoch nicht garantiert werden, dass bei einer bestimmten Installation keine Störungen auftreten. Wenn dieses Gerät schädliche Störungen beim Radio- oder Fernsehempfang verursacht, was durch Ein- und Ausschalten des Gerätes festgestellt werden kann, sollte der Benutzer die Störung durch eine oder mehrere der folgenden Maßnahmen beseitigen:

- Neuausrichtung oder Neuplatzierung der Empfangsantenne
- Vergrößern des Abstands zwischen Gerät und Empfänger
- Anschluss des Geräts an einen vom Stromkreis des Empfängers getrennten Stromkreis
- Hinzuziehen des Händlers oder eines erfahrenen Radio-/Fernsehtechnikers

Dieses Gerät erfüllt die FCC- und IC-Anforderungen bezüglich der Hochfrequenz-Exposition in öffentlichen oder nicht kontrollierten Umgebungen.

Hinweis: Dieses Gerät ist nur für die Verwendung am Handgelenk bestimmt

## Kanada: Erklärung der Industry Canada (IC)

Modell/Modèle FB523

IC: 8542A-FB523

Hinweis für den Nutzer: Die IC ID findest du ebenfalls auf deinem Gerät. Du findest die Informationen unter:

Einstellungen > Über Versa 4 > Regulatorische Infos

Avis à l'utilisateur: L'ID de l'IC peut également être consulté sur votre appareil. Pour voir le contenu:

Paramètres > À propos Versa 4 > Informations réglementaires

Dieses Gerät erfüllt die IC-Anforderungen für HF-Belastungen in öffentlichen oder nicht regulierten Umgebungen.

Cet appareil est conforme aux conditions de la IC en matière de RF dans des environnements publics ou incontrôlés

IC-Hinweis an Benutzer, entsprechend der aktuellen RSS GEN Ausgabe in Englisch und Französisch:

Dieses Gerät entspricht den Industry Canada RSS-Normen zur Lizenzbefreiung.

Der Betrieb ist nur zulässig, wenn die folgenden beiden Bedingungen erfüllt sind:

- 1. Das Gerät verursacht keine Interferenzen und
- 2. dieses Gerät muss empfangene Interferenzen aufnehmen, auch wenn diese zu Betriebsstörungen führen können.

Cet appareil est conforme avec Industrie Canada RSS standard exempts de licence (s). Son utilisation est soumise à Les deux conditions suivantes:

- 1. cet appareil ne peut pas provoquer d'interférences et
- 2. cet appareil doit accepter Toute interférence, y compris les interférences qui peuvent causer un mauvais fonctionnement du dispositif

## Europäische Union (EU)

Hinweis für den Nutzer: Zulassungsinformationen für diese Region findest du ebenfalls auf deinem Gerät. Du findest die Informationen unter:

Einstellungen > Über Versa 4 > Regulatorische Infos

#### Frequenzbänder und Leistung

Die hier angegebenen Daten geben die maximale Funkfrequenzleistung an, die in dem Frequenzband/den Frequenzbändern übertragen wird, in dem/denen das entsprechende Funkgerät operiert.

Bluetooth 2400-2483,5 MHz < 13 dBm EIRP NFC 13,56 MHz < 42 dBuA/m bei 10 m

#### Vereinfachte EU-Konformitätserklärung

Hiermit erklärt Fitbit LLC, dass der Funkgerätetyp Modell FB523 mit der Richtlinie 2014/53/EU übereinstimmt. Der vollständige Text der EU-Konformitätserklärung ist unter der folgenden Internetadresse verfügbar www.fitbit.com/safety

#### Vereinfachte EU-Konformitätserklärung

Fitbit LLC erklärt hiermit, dass die Funkgerättypen Modell FB523 die Richtlinie 2014/53/EU erfüllen. Der vollständige Wortlaut der EU-Konformitätserklärungen kann unter folgender Internetadresse abgerufen werden: <u>www.fitbit.com/safety</u>

#### Declaración UE de Conformidad simplificada

Por la presente, Fitbit LLC declara que el tipo de dispositivo de radio Modelo FB523 cumple con la Directiva 2014/53/UE. El texto completo de la declaración de conformidad de la UE está disponible en la siguiente dirección de Internet: www.fitbit.com/safety

#### Déclaration UE de conformité simplifiée

Fitbit LLC déclare par la présente que les modèles d'appareils radio FB523 sont conformes à la Directive 2014/53/UE. Les déclarations UE de conformité sont disponibles dans leur intégralité sur le site suivant: www.fitbit.com/safety

#### Dichiarazione di conformità UE semplificata

Fitbit LLC dichiara che il tipo di apparecchiatura radio Modello FB523 è conforme alla Direttiva 2014/53/UE. Il testo completo della dichiarazione di conformità UE è disponibile al seguente indirizzo Internet: www.fitbit.com/safety

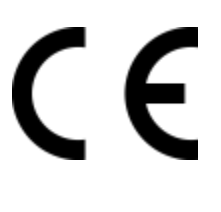

Argentina

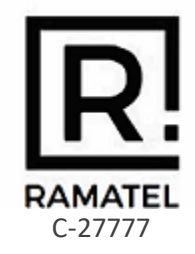

### Australien und Neuseeland

Hinweis für den Nutzer: Zulassungsinformationen für diese Region findest du ebenfalls auf deinem Gerät. Du findest die Informationen unter:

Einstellungen 💙 Über Versa 4 🎽 Regulatorische Infos

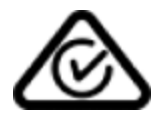

### Ghana

Hinweis für den Nutzer: Zulassungsinformationen für diese Region findest du ebenfalls auf deinem Gerät. Du findest die Informationen unter:

### Indonesia

81967/SDPPI/2022 3788

82041/SDPPI/2022 3788

### Israel

55–12858. מספר אישור אלחוטי של משרד התקשורת הוא אסור להחליף את האנטנה המקורית של המכשיר ולא לעשות בו כל שינוי טבני אחר

### Japan

Hinweis für den Nutzer: Zulassungsinformationen für diese Region findest du ebenfalls auf deinem Gerät. Du findest die Informationen unter:

Einstellungen > Über Versa 4 > Regulatorische Infos

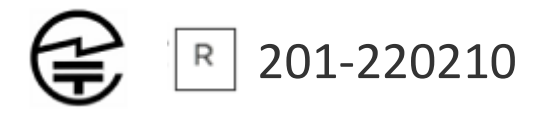

## Königreich Saudi-Arabien

Hinweis für den Nutzer: Zulassungsinformationen für diese Region findest du ebenfalls auf deinem Gerät. Du findest die Informationen unter:

Einstellungen > Über Versa 4 > Regulatorische Infos

### Malaysia

Hinweis für den Nutzer: Zulassungsinformationen für diese Region findest du ebenfalls auf deinem Gerät. Du findest die Informationen unter:

Einstellungen 🔰 Über Versa 4 🎽 Regulatorische Infos

## Mexico

Hinweis für den Nutzer: Zulassungsinformationen für diese Region findest du ebenfalls auf deinem Gerät. Du findest die Informationen unter:

### Einstellungen > Über Versa 4 > Regulatorische Infos

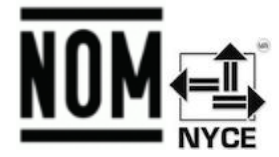

La operación de este equipo está sujeta a las siguientes dos condiciones:

- 1. Es posible que este equipo o dispositivo no cause interferencia perjudicial y
- 2. Este equipo o dispositivo debe aceptar cualquier interferencia, incluyendo la que pueda causar su operación no deseada

IFT#: RCPFIFB22-1829-A1

Marokko

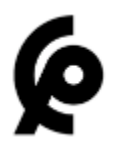

#### STIMME PAR L'ANRT MAROC

Numéro d'agrément: MR00032400ANRT2022 Date d'agrément: 25/03/2022

## Nigeria

Der Anschluss und die Verwendung dieses Kommunikationsgeräts ist von der nigerianischen Kommunikationskommission genehmigt.

### Oman

TRA/TA-R/13571/22D172338

## Paraguay

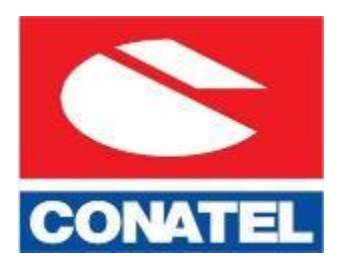

NR: 2022-04-I-0259

## Philippinen

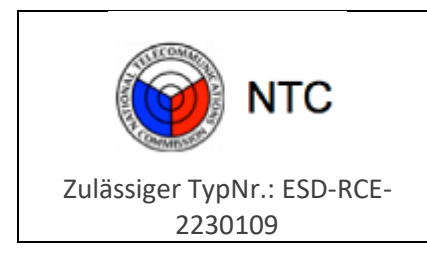

### Serbien

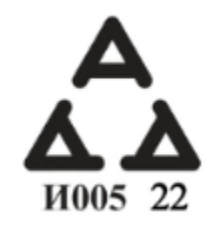

### Singapur

Hinweis für den Nutzer: Zulassungsinformationen für diese Region findest du ebenfalls auf deinem Gerät. Du findest die Informationen unter:

Einstellungen > Über Versa 4 > Regulatorische Infos

### Südkorea

Hinweis für den Nutzer: Zulassungsinformationen für diese Region findest du ebenfalls auf deinem Gerät. Du findest die Informationen unter:

Einstellungen > Über Versa 4 > Regulatorische Infos

### Taiwan

用戶注意:某些地區的法規內容也可以在您的設備上查看。要查看內容:

設定 > 關於 Versa 4 > 法規資訊

Übersetzung:

Hinweis für den Nutzer: Zulassungsinformationen findest du ebenfalls auf deinem Gerät. Anleitung zur Ansicht von Inhalten vom Menü aus:

Einstellungen > Über Versa 4 > Regulatorische Infos

低功率警語:

取得審驗證明之低功率射頻器材,非經核准,公司、商號或使用者均不得擅自變更頻率、加大功 率或變更原設計之特性及功能。低功率射頻器材之使用不得影響飛航安全及干擾合法通信;經發 現有干擾現象時,應立即停用,並改善至無干擾時方得繼續使用。前述合法通信,指依電信管理 法規定作業之無線電通信。低功率射頻器材須忍受合法通信或工業、科學及醫療用電波輻射性電 機設備之干擾。

#### Übersetzung:

Warnung bei niedriger Sendeleistung:

Für Funkanlagen mit geringer Leistung, die eine Prüfbescheinigung erhalten haben, darf das Unternehmen, die Organisation oder der Nutzer die Frequenz nicht ändern, die Leistung erhöhen oder die Merkmale und Funktionen der ursprünglichen Konstruktion ohne Genehmigung ändern. Die Verwendung von Funkgeräten mit geringer Leistung darf die Flugsicherheit nicht beeinträchtigen oder den legalen Verkehr stören. Wenn eine Störung festgestellt wird, sollte das Gerät sofort deaktiviert und die Störung beseitigt werden, bevor es weiter verwendet wird. Der vorgenannte Rechtsverkehr bezieht sich auf den Funkverkehr, der nach den Bestimmungen des Telekommunikationsgesetzes betrieben wird. Funkanlagen mit geringer Leistung müssen Störungen durch legale Kommunikations- oder Funkwellenausstrahlungen von elektrischen Geräten für industrielle, wissenschaftliche und medizinische Zwecke akzeptieren.

電池警語:

#### 此裝置使用鋰電池。

若未遵照下列準則,則裝置內的鋰離子電池壽命可能會縮短或有損壞裝置、發生火災、化學品灼傷、電解液洩漏及/或受傷的風險。

- 請勿拆解、鑿孔或損壞裝置或電池。
- 請勿取出或嘗試取出使用者不可自行更換的電池。
- 請勿將電池曝露於火焰、爆炸或其他危險中。
- 請勿使用尖銳物品取出電池。

Übersetzung:

#### Batteriewarnung:

Dieses Gerät verwendet einen Lithium-Ionen-Akku.

Wenn die folgenden Richtlinien nicht befolgt werden, kann sich die Lebensdauer des Lithium-Ionen-Akkus im Gerät verkürzen und es besteht die Gefahr einer Beschädigung des Geräts, eines Brandes, von Verätzungen, des Auslaufens von elektrolytischem Material und/oder von Verletzungen.

- Das Gerät oder die Batterie darf nicht zerlegt, durchbohrt oder beschädigt werden.
- Die Batterie, die nicht vom Benutzer ausgetauscht werden kann, darf weder entfernt noch darf dies versucht werden.
- Die Batterie nicht Flammen, Explosionen oder anderen Gefahren aussetzen.
- Zum Entfernen des Akkus dürfen keine scharfen Gegenstände verwendet werden.

#### Warnung zum Sehen

使用過度恐傷害視力

#### 警語

• 使用過度恐傷害視力

#### 注意事項

• 使用30分鐘請休息10分鐘。未滿2歲幼兒不看螢幕,2歲以上每天看螢幕不要超過1小時

#### Übersetzung:

Übermäßige Nutzung kann das Sehvermögen beeinträchtigen

#### Warnung:

• Übermäßige Nutzung kann das Sehvermögen beeinträchtigen

#### Achtung:

- Alle 30 Minuten 10 Minuten Pause einlegen.
- Kinder unter 2 sollten von dem Produkt ferngehalten werden. Kinder über 2 sollten den Bildschirm nicht länger als eine Stunde pro Tag betrachten.

#### Taiwan RoHS

| 設備名稱: 智慧型手<br>錶<br>Part Name:<br>Smartwatch                  | 限用物質及其化學符號<br>Restricted Substances and its chemical symbols |           |           |                            |               |                     |
|--------------------------------------------------------------|--------------------------------------------------------------|-----------|-----------|----------------------------|---------------|---------------------|
| Model FB523                                                  | 鉛<br>(Pb)                                                    | 汞<br>(Hg) | 鎘<br>(Cd) | 六價鉻<br>(Cr <sup>+6</sup> ) | 多溴聯苯<br>(PBB) | 多溴二苯<br>醚<br>(PBDE) |
| 錶帶和錶扣<br>(Strap and<br>Buckle)                               | 0                                                            | 0         | 0         | 0                          | 0             | 0                   |
| 電子<br>(Electronics)                                          |                                                              | 0         | 0         | 0                          | 0             | 0                   |
| 外殻<br>(Housing)                                              | 0                                                            | 0         | 0         | 0                          | 0             | 0                   |
| 充電線<br>(Charging Cable)                                      | 0                                                            | 0         | 0         | 0                          | 0             | 0                   |
| 備考1. "超出0.1 wt %"及"超出0.01 wt %"係指限用物質之百分比含量超出百分比含量基準<br>值。   |                                                              |           |           |                            |               |                     |
| 備考2. "〇"係指該項限用物質之百分比含量未超出百分比含量基準值。<br>備考3. "-"係指該項限用物質為排除項目。 |                                                              |           |           |                            |               |                     |

## Thailand

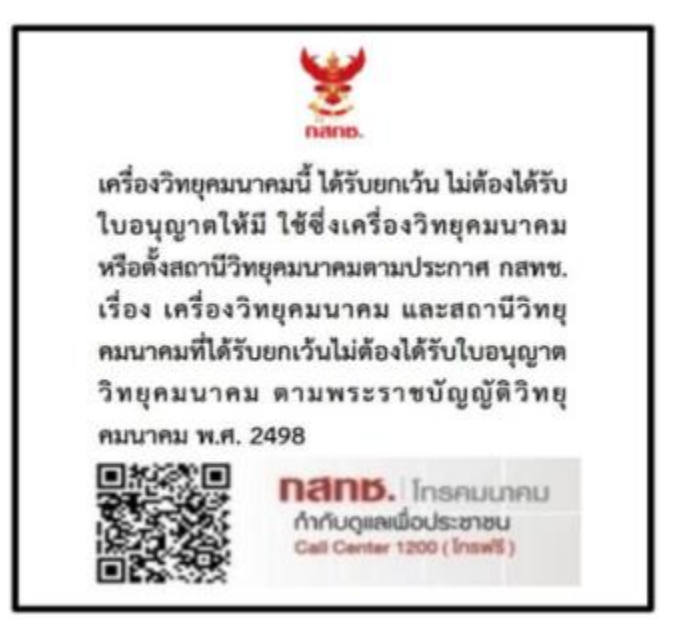

## Vereinigte Arabische Emirate

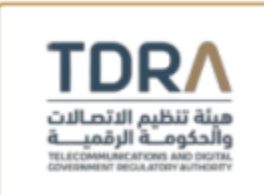

TDRA - UNITED ARAB Emirates

Mode Dealer ID Name: DA35294/14

TARTTE: ER07939/22

Model Name: FB523

Product Type: Short range devices / Low power Devices

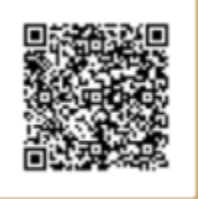

## Vereinigtes Königreich

Hinweis für den Nutzer: Zulassungsinformationen für diese Region findest du ebenfalls auf deinem Gerät. Du findest die Informationen unter:

Einstellungen > Über Versa 4 > Regulatorische Infos

#### Vereinfachte UK-Konformitätserklärung

Hiermit erklärt Fitbit LLC, dass der Funkgerätetyp Modell FB523 mit den Funkausrüstungsverordnungen 2017 konform ist. Der vollständige Text der britischen Konformitätserklärung ist unter der folgenden Internetadresse verfügbar www.fitbit.com/legal/safety-instructions
#### Frequenzbänder und Leistung

Die hier angegebenen Daten geben die maximale Funkfrequenzleistung an, die in dem Frequenzband/den Frequenzbändern übertragen wird, in dem/denen das entsprechende Funkgerät operiert.

Bluetooth 2400-2483,5 MHz < 13 dBm EIRP NFC 13,56 MHz < 42 dBuA/m bei 10 m

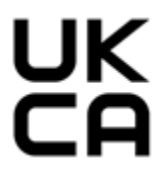

# Vietnam

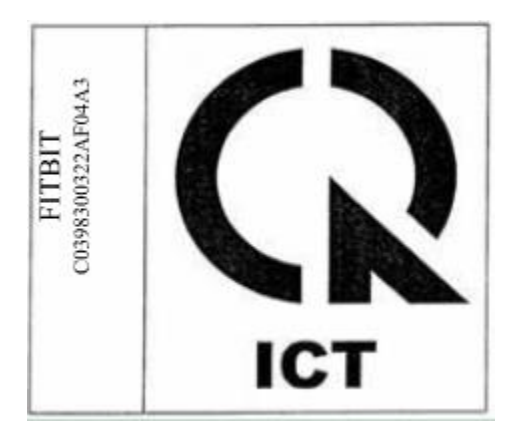

# Über den Akku

Dieses Gerät enthält einen nicht austauschbaren internen Lithium-Ionen-Akku. Der Akku kann platzen oder explodieren und gefährliche Chemikalien freisetzen. Um die Gefahr eines Brandes oder von Verbrennungen zu verringern, darf das Gerät nicht auseinandergenommen, zerquetscht, durchstochen oder in Feuer oder Wasser geworfen werden.

**ACHTUNG**: Beim Austausch der Batterie durch eine Batterie falschen Typs besteht Explosionsgefahr. Verbrauchte Batterien gemäß den Anweisungen entsorgen.

- Die Batterie muss ordnungsgemäß recycelt oder entsorgt werden.
- Die Batterie darf nur in der vorgeschriebenen Umgebung verwendet werden.
- Die Batterie nicht in einer Umgebung mit extrem hohen Temperaturen aufbewahren, da dies zu einer Explosion oder zum Austritt von entflammbaren Flüssigkeiten oder Gasen führen kann.

• Die Batterie darf keinem extrem niedrigen Luftdruck ausgesetzt werden, da dies zu einer Explosion oder dem Austreten von brennbaren Flüssigkeiten oder Gasen führen kann.

#### **IP-Bewertung**

Hinweis für den Nutzer: Zulassungsinformationen findest du ebenfalls auf deinem Gerät. Du findest die Informationen unter:

Einstellungen > Über Versa 4 > Regulatorische Infos

Das Modell FB523 erfüllt gemäß IEC-Norm 60529 die Anforderungen der Wasserdichtigkeitsklasse IPX8 bis zu einer Tiefe von 50 Metern.

Das Modell FB523 hat gemäß IEC-Norm 60529 die Schutzart IP6X für das Eindringen von Staub. Das bedeutet, dass das Gerät staubdicht ist.

## Sicherheitserklärung

Dieses Gerät wurde getestet und entspricht der Sicherheitszertifizierung gemäß den Spezifikationen der Normen: IEC 60950-1:2005, AMD 1:2009, AND2:2013, EN 60950-1:2006 + A11:2009 + A1:2010 + A12:2011 + A2:2013, IEC 62368-1:2018, EN 62368-1:2014 + A11:2017, IEC 62368-1: 2020 + A11: 2020, EN62368-1: 2018, EN IEC 62368-1:2020 + A11:2020, BS EN 62368-1: 2014 + A11: 2017, BS EN IEC 62368-1:2020 + A11:2020.

### Regulatorische Kennzeichnungen

Die gesetzlichen Kennzeichnungen findest du auf deinem Gerät, wenn du das Band entfernst. Die Kennzeichnungen befindet sich im Bereich der Bandbefestigung.

Ansicht der Bandtasche

6 O'clock

12 O'clock

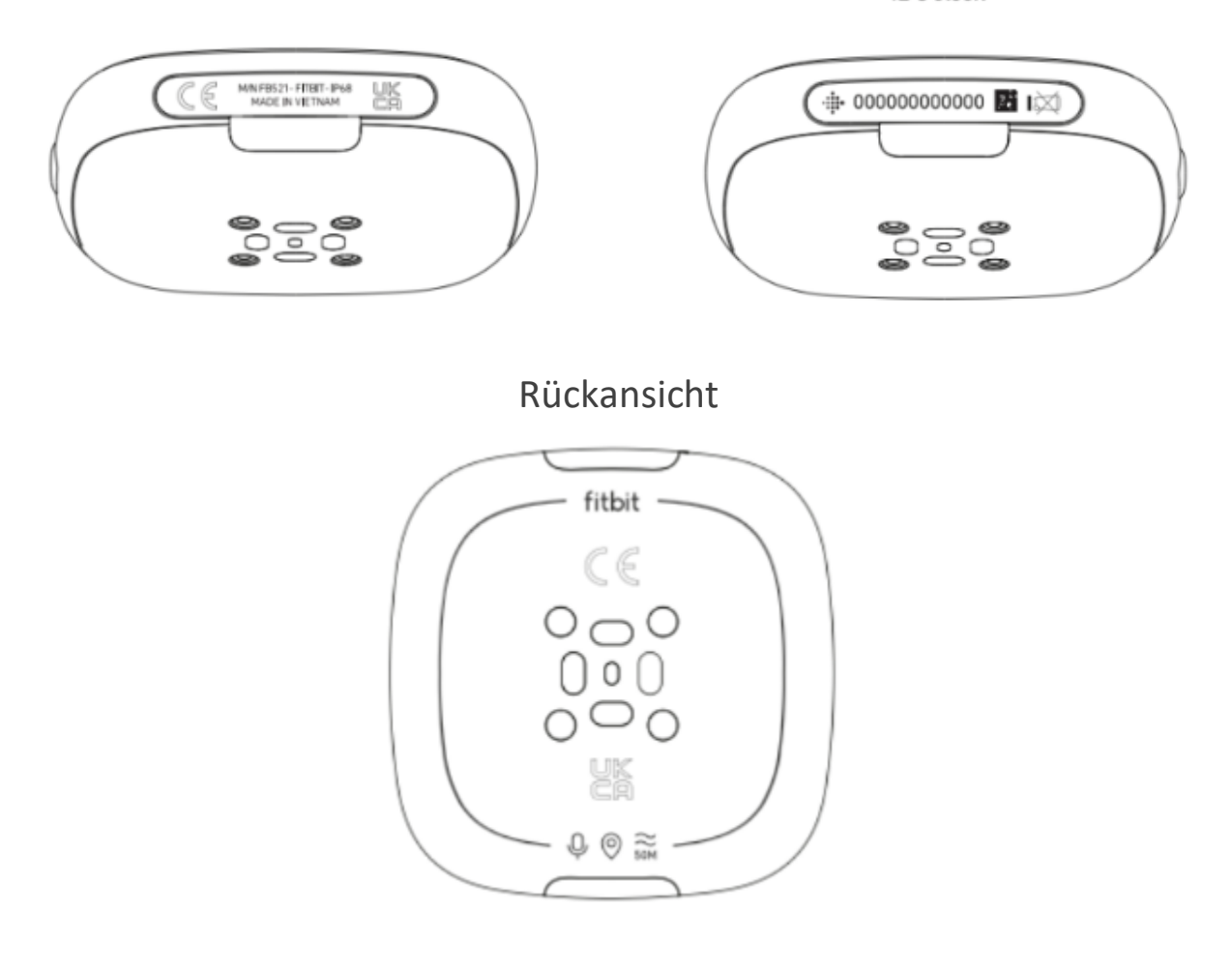

©2022 Fitbit LLC. Alle Rechte vorbehalten. Fitbit und das Fitbit-Logo sind Marken oder eingetragene Marken von Fitbit in den USA und anderen Ländern. Eine vollständige Liste der Fitbit-Marken findest du auf der <u>Fitbit-Markenliste</u>. Erwähnte Marken von Drittanbietern sind das Eigentum ihrer jeweiligen Inhaber.